# **Operating Manual**

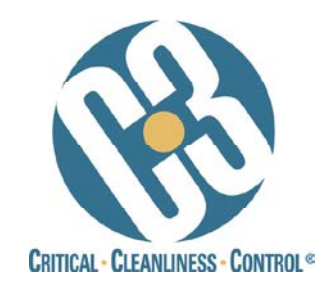

# Localized Electronics Cleanliness Tester and Residue Extractor [Model: C3/C.I.]

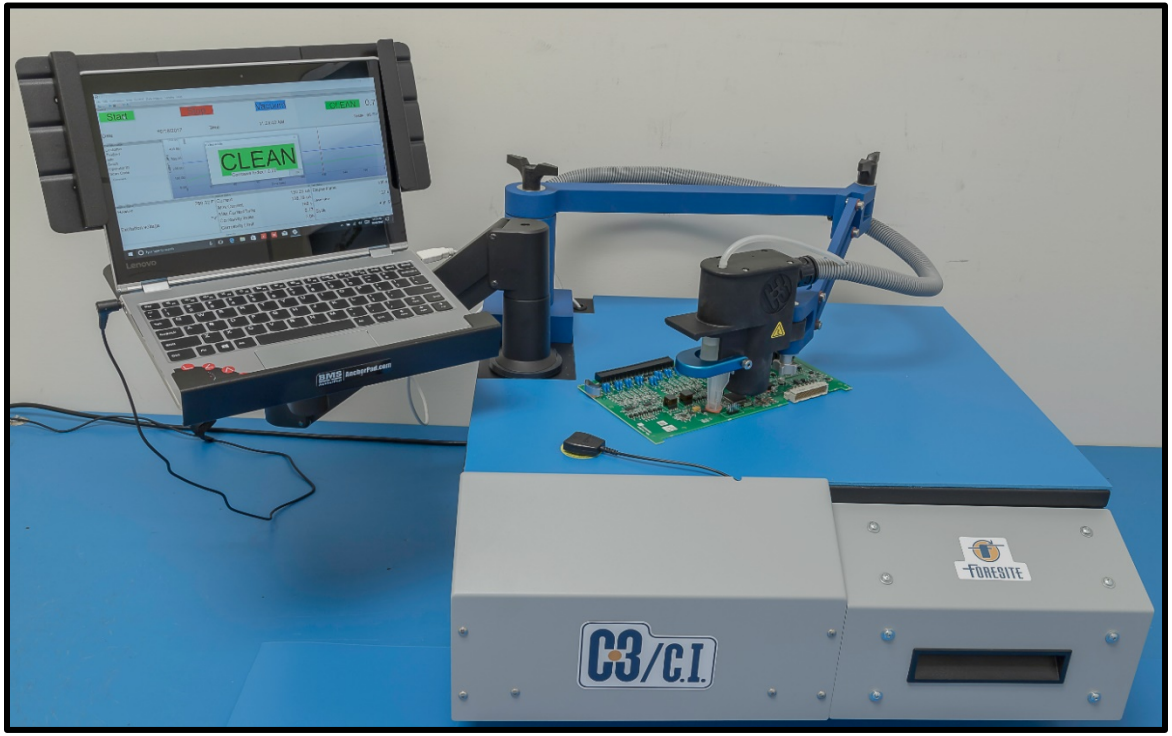

www.foresiteinc.com c3support@foresiteinc.com (765) 457-8095 US patent #5,783,938 UK patent #2324374 China patent #ZL98107079.5 Hong Kong patent #1018313 Germany patent #19807580.4

> © Foresite, Inc. 2014 Manual P/N CAC012EH

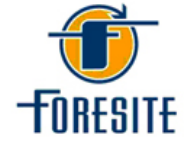

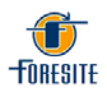

# **Table of Contents**

| 1. CONTACTS AND CUSTOMER SUPPORT                     | 3  |
|------------------------------------------------------|----|
| 2. SPECIFICATIONS & SYSTEM DESCRIPTION               | 4  |
| 2.1. Specifications                                  | 4  |
| 2.2. Shipping contents                               | 5  |
| 2.3. System Overview                                 | 6  |
| 2.4 Principles of Operation/The Corrosivity Index    | 7  |
| 3. INSTALLATION & PRE-OPERATION CHECKS               | 10 |
| 3.1. Unpacking and Set Up                            | 10 |
| 3.2. Initial System Navigation                       | 14 |
| File Menu                                            | 16 |
| Edit Menu                                            | 17 |
| User Information Set Up                              | 18 |
| Test Parameter Set Up                                | 18 |
| Prefences Set Up                                     | 19 |
| Calibration Menu                                     | 19 |
| View Menu                                            | 20 |
| Control Menu                                         | 20 |
| Data Analysis Menu                                   | 21 |
| Security Menu                                        | 23 |
| 4. SYSTEM OPERATING PROCEDURES                       | 25 |
| 4.1. Initial System Checkout                         | 25 |
| 4.2. Standard Testing Procedure                      | 26 |
| 4.3. Data Storage and Retrieval                      | 31 |
| Capturing Test Data in PDF Format                    | 32 |
| 4.4. Daily and Weekly Operational/Maintenance Checks | 34 |
| 4.5. Verification of System Current Calibration      | 35 |
| 4.6 Cell Pairing Procedure                           | 36 |
| 4.7 Use of Priming Syringe Tool                      | 38 |

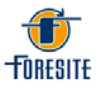

# **1. CONTACTS AND CUSTOMER SUPPORT**

For information regarding operation, maintenance, calibration, or repair, please contact Foresite, Inc. at:

Foresite, Inc. 1982 South Elizabeth Street Kokomo, IN 46902 (765) 457-8095 <u>C3support@foresiteinc.com</u> www.foresiteinc.com

For information regarding the ordering of consumables, please refer to the C3 Consumables Reorder Information found in the C3 Documents folder on the computer desktop and included USB drive.

To become fully acquainted with the operation and use of the C3, it is recommended that personnel within your organization become active in the following ways:

- Visit the Foresite website to receive information concerning the C3 and future development plans. Go to <u>www.foresiteinc.com</u>.
- Contact Foresite staff with questions or concerns at <u>C3support@foresiteinc.com</u>.

*If any problems are encountered with this system please contact* Technical Support *at* (765) 457-8095 or <u>C3support@foresiteinc.com</u>.

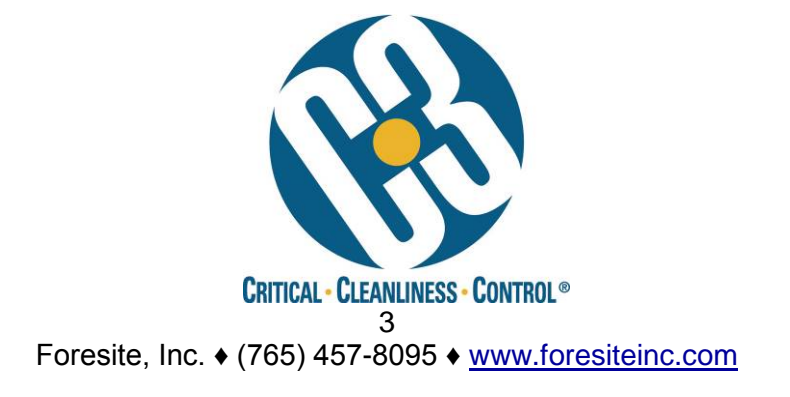

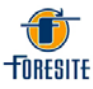

# 2. SPECIFICATIONS & SYSTEM DESCRIPTION

### 2.1. Specifications

Dimensions:

23" W x 22" D x 21" H (59 cm x 56 cm x 53 cm) (with computer arm assembly removed, the height is 14" H (35 cm))

Weight:

Approximately 75 pounds (34 kilograms)

Power Requirements: 100 to 240 V AC, 1 Φ 50 to 60 Hz 5.0 A @ 120 V AC

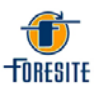

#### 2.2. Shipping Contents

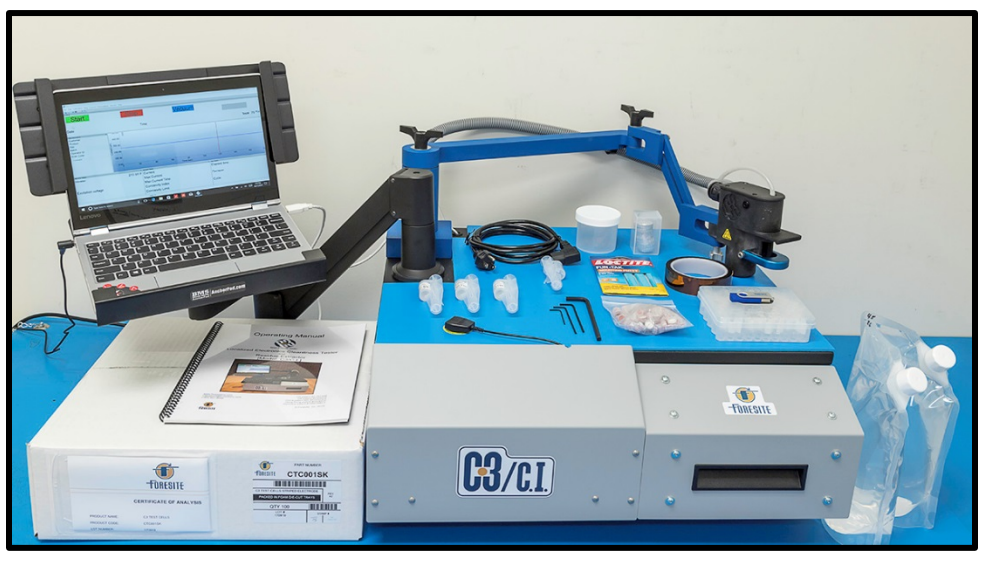

- C3 system
- Laptop computer with Microsoft Windows operating system and C3/C.I. Control Software
- Support arm and tray for laptop
- Detached C3 arm assembly
- Electrical verification cells (high, medium and low current levels)
- Purge cell
- Purge collection jar
- Blank Test Cup
- Fun-tak
- Power cord
- USB Drive with C3/C.I. Documentation and software backup loaded
- Allen wrenches (5/64" for steam head; 3/32" for access panels, 7/32" for Computer Arm)
- Priming Syringe
- Standard test cells (one box, 100 per box)
- Caps for vials (one bag, 100 per bag)
- Extraction vials 2 mL (one box standard, 100 per box)
- Extraction solution (two 1-liter bags standard)
- Operating Manual

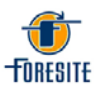

# 2.3. System Overview

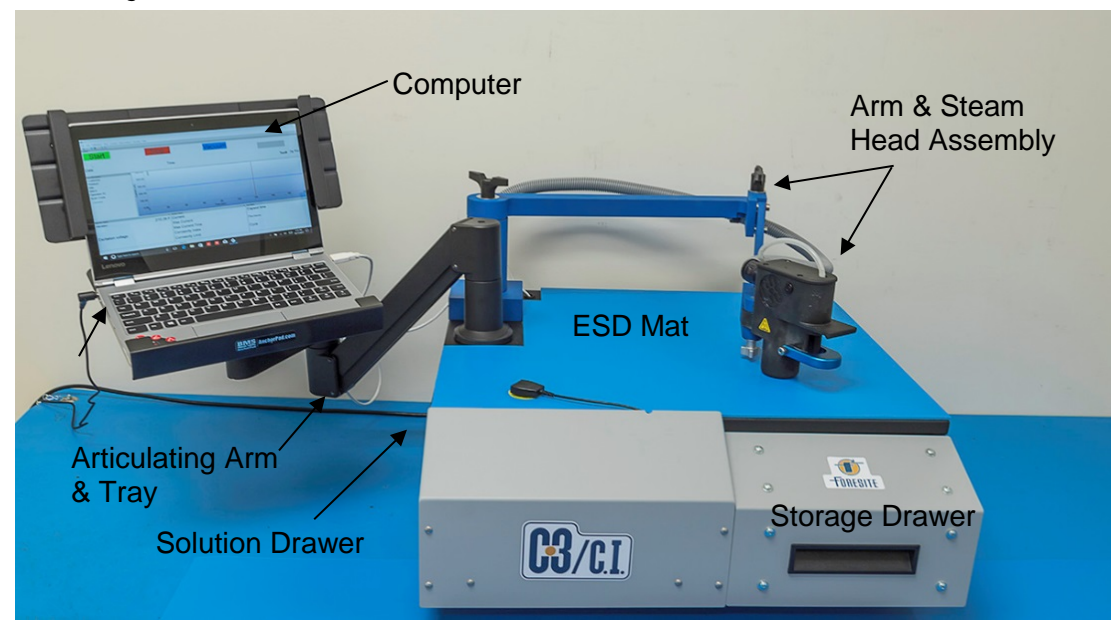

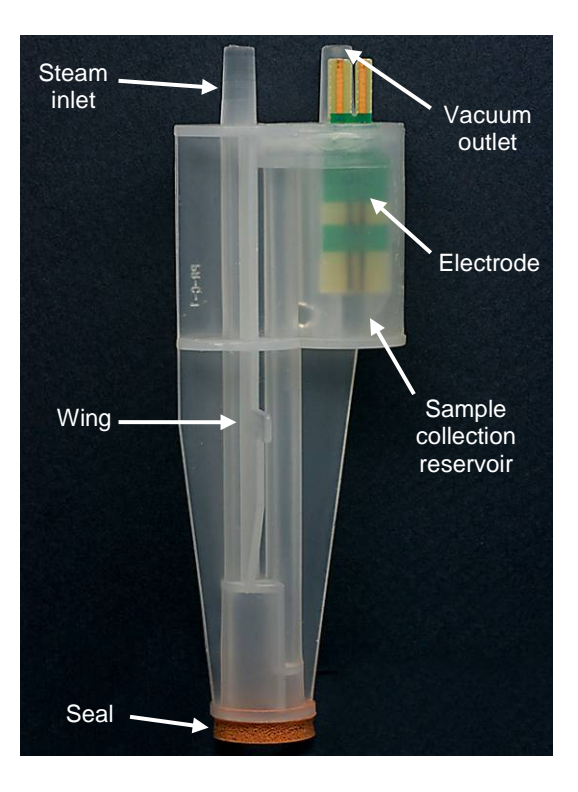

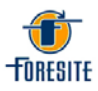

# 2.4. Principles of Operation

The information gathered when using the C3 is intended to provide a measure of the cleanliness of a localized region of the sample surface, for example a circuit board. In addition, the C3 extracts a sample of the effluent from that localized region that can be used in further ionic analysis (such as ion chromatography).

The C3, in conjunction with the extraction solution, has been designed to achieve effective ionic residue removal using a heated delivery system that consists of 3 stages:

- 1. Heat the extraction solution and deliver to the extraction site
- 2. Soak to allow solubilization of ionic species
- 3. Aspirate the solution into a collection cell

This process cycle is repeated nine (9) times to allow effective removal of the surface contaminating residues from a region of approximately 0.1 in<sup>2</sup>. The extracted ionic residues are then

collected for subsequent analysis. The nine cycles should produce a volume of effluent that will fill the cell reservoir to a level where the meniscus of the liquid falls into the lower solder mask regions of the test cell (see arrow in figure below)

Simple "Clean" / "Dirty" analysis is performed using the C3 on-board measurement system. If more detailed analysis of residues is required, the extracted solution can be analyzed using more sophisticated techniques such as ion chromatography.

The C3 on-board measurement system uses a sacrificial circuit board electrode, immersed in the extracted solution, to measure the electrical conductivity of the solution. By applying a known bias (10 volts) across the electrode terminals, a leakage current between the traces can be measured.

Using the results from both SIR (surface insulation resistance) and ion chromatography testing, a leakage current of 250  $\mu$ A has been established to identify when a current leakage event has occurred. The default test parameter settings (250  $\mu$ A and 120 sec.) produce relatively sensitive C3 tests and are commonly used on higher reliability electronics (e.g. IPC Class II and III). Another commonly used set of C3 test parameters is 500  $\mu$ A and 60 seconds. These settings are used on electronics for less demanding applications and environments (e.g. IPC Class I).

The design of the C3 assumes that the more corrosive or conductive the extracted residue, the quicker a current leakage event occurs. The less corrosive or conductive the residue, the longer it will take to reach a 250  $\mu$ A event.

The C3 system measures the time taken to reach a 250  $\mu$ A current leakage event. Extensive testing has shown that C3 timing results that achieve the 250  $\mu$ A event in less than 120 seconds correlate to residues that exceed the ionic contamination limits

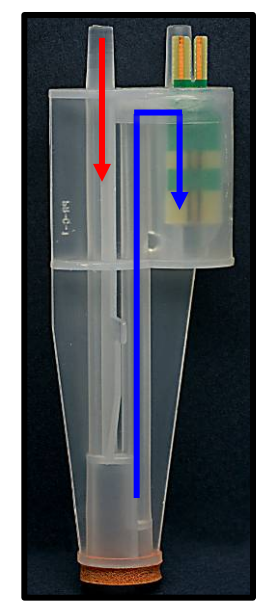

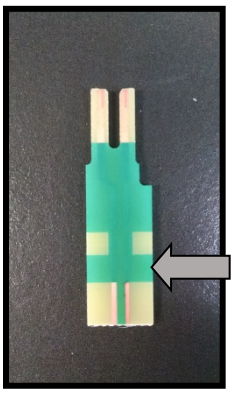

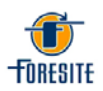

established by Foresite, Inc. Such results are identified as unacceptable and the tested sample is considered "Dirty". Timing events that take longer than 120 seconds to achieve a 250  $\mu$ A current leakage event correlate to acceptable residue levels and that region of the sample surface is considered "Clean".

## The Foresite C3 Corrosivity Index (C.I.)

#### The C.I. is an indicator of the cleanliness of a test site analyzed by the C3. The index is calculated by dividing the maximum current seen during the test by the elapsed time of the test.

Foresite developed the C3<sup>®</sup>, a process control tool that assesses the presence of detrimental, corrosive and/or conductive, residues in a specific, selected test area (0.1 in<sup>2</sup>) using nondestructive, extraction and testing techniques. The C3 is used both to assess incoming material cleanliness and to monitor assembly and repair processes. During a C3 test a graph is created, plotting leakage current across an electrode gap (in micro-amps) versus elapsed test time. The test is terminated if and when the current exceeds a programmed limit or the set total test time (usually 180 seconds) is reached. If the current exceeds the limit prior to a set decision time, the test result is "dirty"; otherwise, the result is "clean". The maximum current read during the test and the elapsed time of the test are recorded.

Foresite recommended C3 limits for "IPC Class I" product are a set current limit of 500.0  $\mu$ A and a set decision time of 60.0 seconds; therefore, the C.I. limit is (500.0/60.0) 8.33. In a C3 test example where the current stays low throughout the set total test time of 180 sec. (e.g. a max. current reading of 225.0  $\mu$ A), the result is a "Clean" passing C.I. of 225.0/180.0 = 1.25, well below the 8.33 limit. In a test example where the current exceeds the set current limit prior to the set decision time (e.g. 550.0  $\mu$ A at 50.0 sec.), the result is a "Dirty" failing C.I. of 500.0/50.0 = 10.0, above the limit.

Using recommended C3 limits for "IPC Class II and III" product to further illustrate the C.I., with a set current limit of 250.0  $\mu$ A and a set decision time of 120.0 seconds, the C.I. limit is (250.0/120.0) 2.08. Looking at a C3 test example where the current exceeds the set limit after the set decision time (e.g. 275.0  $\mu$ A at 130.0 sec.), the result is a "Clean" passing C.I. of 250.0/130.0 = 1.92, below the C.I. limit.

The factory default C3 limits are set with a current limit of 250 and decision time of 120 seconds.

Current values used in test C.I. calculations are limited to the set current limit for two reasons:

1) A test current spike soon after the set decision time, if not limited to the set current limit, can result in a calculated C.I. above the C.I. limit, even though the test passed by having the current stay below the limit throughout the period prior to the set decision time;

2) When a test current spikes, it can happen suddenly, usually as a result of a dendrite forming – so suddenly that the <u>recorded</u> max. current can vary

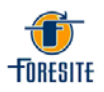

significantly between such test occurrences. Using the recorded max. current reading in such tests would result in erratic C.I. values that could mask trends.

The Corrosivity Index (C.I.) provides a single test result value that can be plotted over time to track trending in product cleanliness – the lower the C.I. the less likely a tested product site will suffer performance problems due to the presence of a detrimental ionic residue.

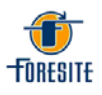

# **3. INSTALLATION & PRE-OPERATION CHECKS**

## 3.1. Unpacking & Setup

1. Remove all components from the shipping container. The Arm and Steam Head Assembly are wrapped in protective foam. The laptop computer, Articulating Arm and Computer Tray, Extraction Solution, and Test Cells are all boxed separately.

Note: Consideration should be given to the environment in which the C3 is located – a site that is as free of contaminants and corrosive elements as possible, which could affect test results or the C3 unit, is best.

- 2. Set up the Arm and Steam Head Assembly.
- 3. Center the white spacer washer on the post. Place the arm/steam head on the stationary post as shown. Place the metal washer on the top of the arm and screw the wing nut down to secure the arm to the post. Adjust the tightness of the screw to control the ease of arm motion.

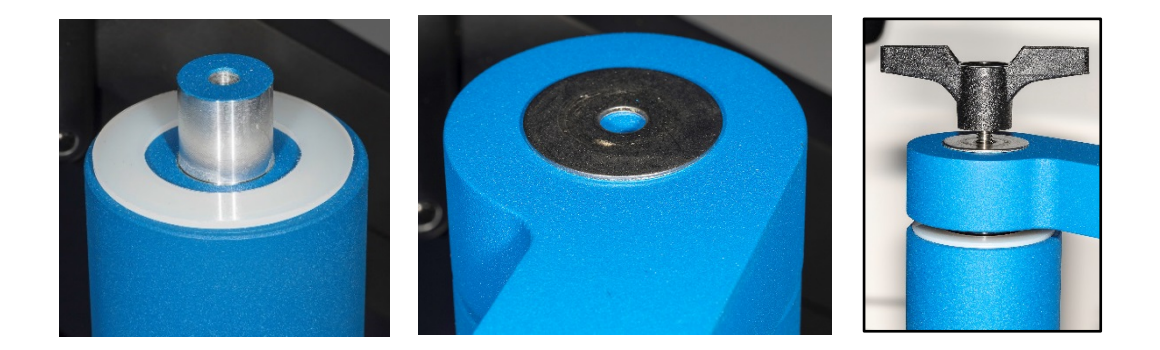

4. Assemble the Computer Support Arm and Tray, and position the laptop on them per factory instructions provided.

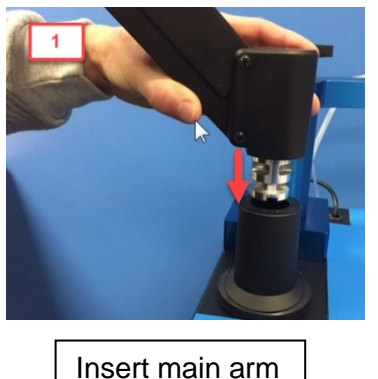

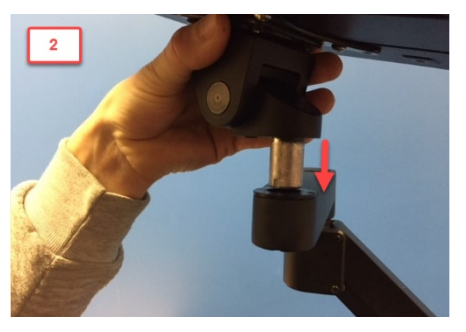

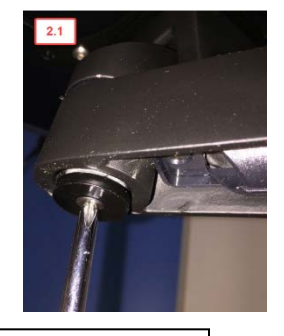

Attach tray to arm and attach washer under arm to tray

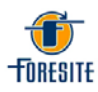

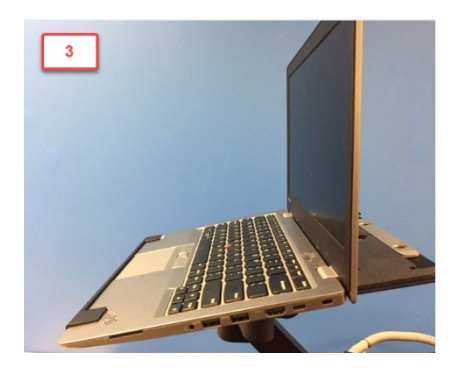

Place laptop in tray

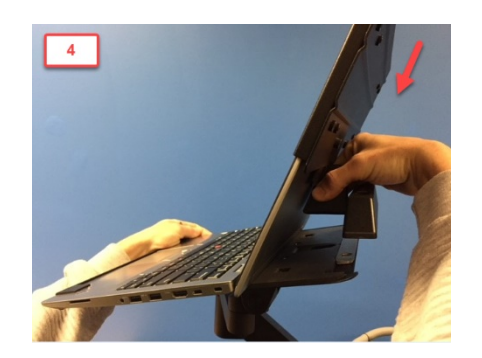

Slide back plate over laptop screen

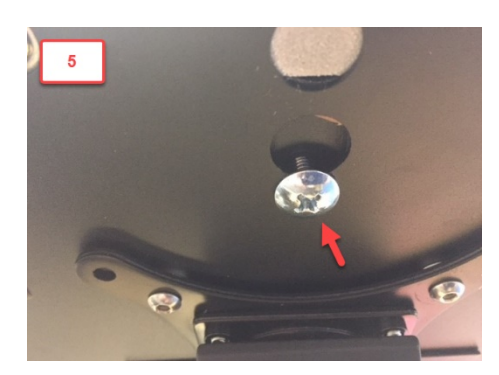

Tighten bottom screw into key-hole

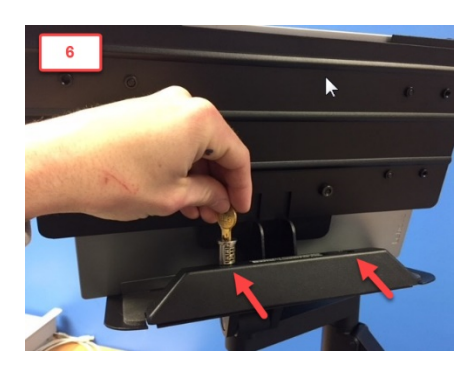

Screw in two key locks

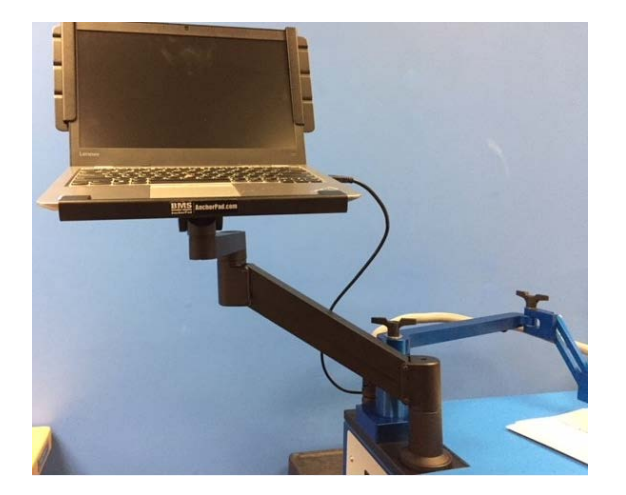

Completed arm with laptop

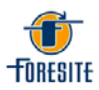

- 5. Connect the electrical, vacuum and water supply lines behind the test arm base.
  - The electrical connection for the test head is a keyed barrel connector. Rotate the connector until the keyed position is found. Insert to full depth and rotate locking barrel.
  - The vacuum connection is made with a push and click motion. When the fitting is fully seated, the retention clip will snap into place.
  - Thread the extraction solution tubing assembly into the base fitting. Twist the fitting until finger tight.
  - Attach the power cable to the connector on the back panel of the cabinet.

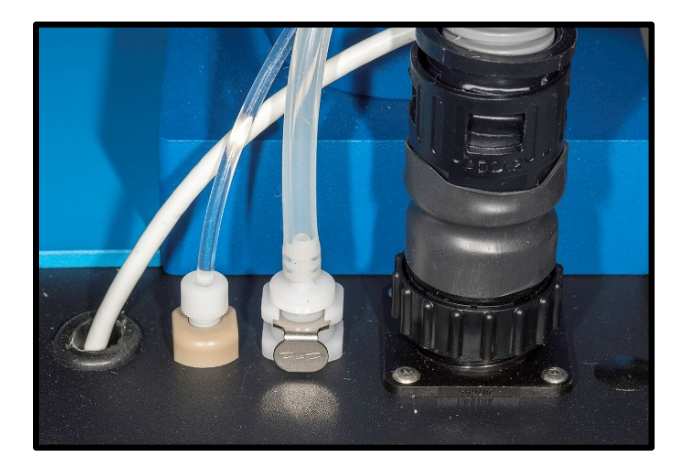

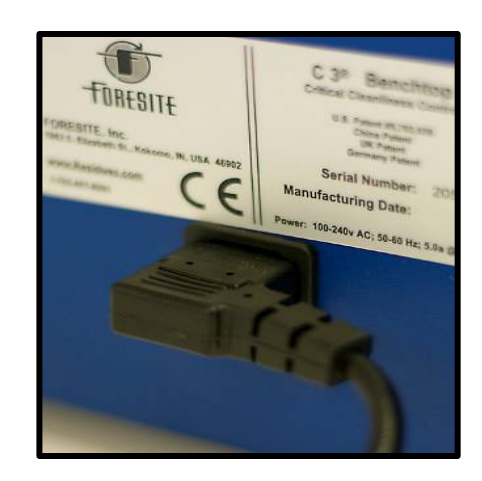

6. Plug the USB cable into the USB port on the right side of the laptop.

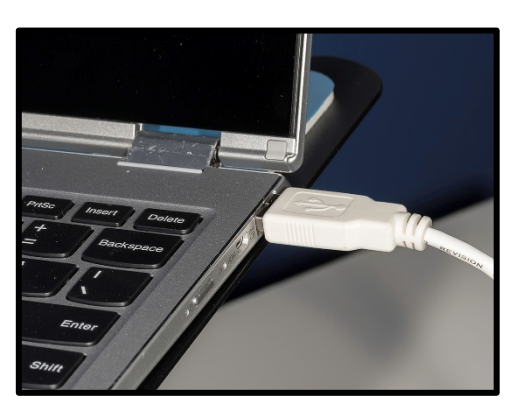

7. Remove the shipping cap from the extraction solution bag and replace it with the system one-way valve cap. Purge any air bubbles that are trapped in the solution bag by holding the bag upright and squeezing out the trapped air. The one-way valve will keep air from re-entering the bag.

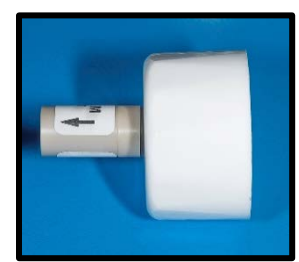

12 Foresite, Inc. ♦ (765) 457-8095 ♦ <u>www.foresiteinc.com</u>

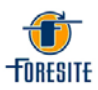

8. Screw the system feed line onto the one-way valve by hand tightening. Lay the solution bag on its side in the fluid system drawer as shown.

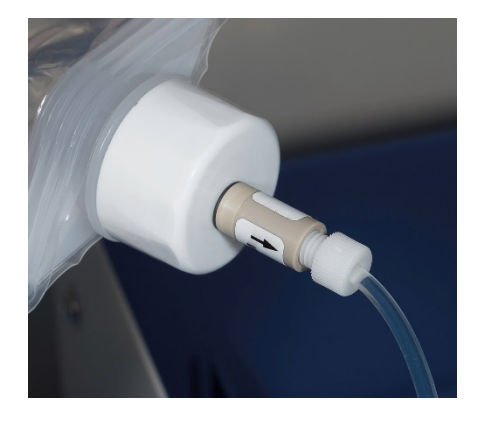

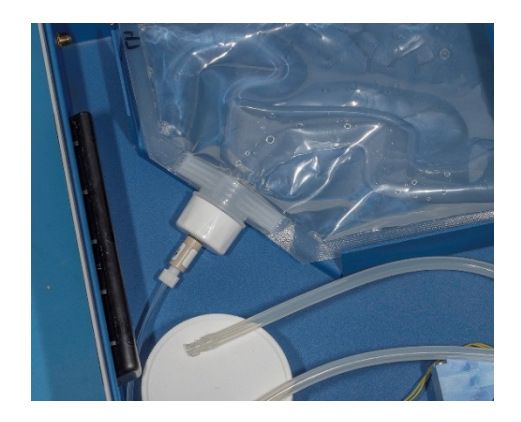

9. Plug the power cable into a 100 - 240 V power outlet. Turn the unit on using the power switch located on the left side of the enclosure. The unit should be operational at this point.

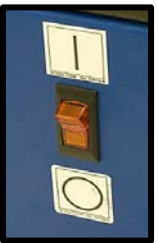

10. Upon powering up the PC it should start and run the same as any office PC. Once the PC has started and loaded Windows, the C3 software icon should appear on the desktop. Click on the C3 desktop icon and the software should open and take you to the Test Homepage.

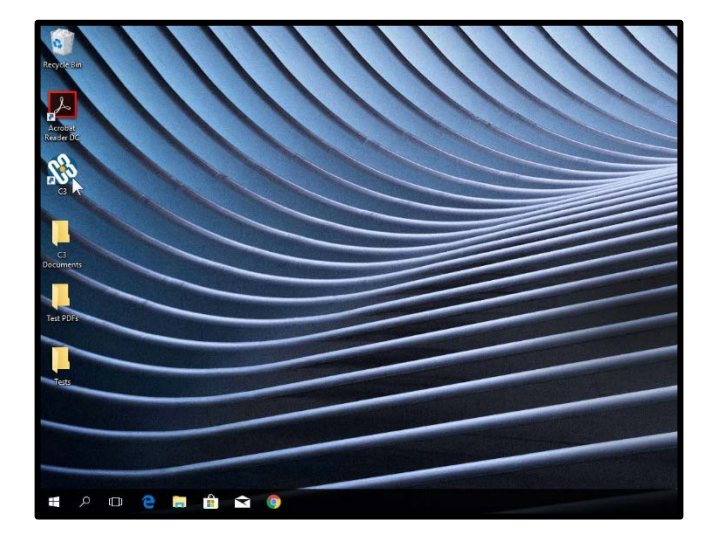

| THE REPORT OF A REPORT OF   |                             |                   |                        |               |            |
|-----------------------------|-----------------------------|-------------------|------------------------|---------------|------------|
| The bat Calavian New Consti | Dete analysis Security Help |                   |                        |               |            |
| : 🔛 🖓 i 🕨 📕 i 🤨 🖞 🏺         |                             |                   |                        |               |            |
|                             |                             |                   | 14                     | Clean Un      |            |
| Start                       | Stop                        |                   | Vacuum                 | Clean-Op      | 000.00     |
| Date                        | 04/29/2014                  | Time              | 10:11:07 AM            |               | Test# 68 🗂 |
| User information            | ×                           | <u>с</u> п        |                        | 1             |            |
| Customer USAF               | 1000                        | 00- U             |                        |               |            |
| Product 2033-09             |                             | -                 |                        |               |            |
| Sile                        | 800                         | 00-               |                        |               |            |
| Batch                       | 1 S 100                     | 00                |                        |               |            |
| Operator ID TSM             | tu                          |                   |                        |               |            |
| Scan Code                   | S 400                       | 00-               |                        |               |            |
| Connert                     |                             | -                 |                        |               |            |
|                             | 200                         | 00                |                        |               |            |
|                             |                             |                   |                        |               |            |
|                             | , end                       | 00 10 30          | 50 70 90<br>Time (sec) | 110 130       | 150 170    |
| Vachine Stellus             | ×                           | Semple Status     |                        | K Tect Stoks  | x          |
| Heater Temp                 | 129.32 C                    | Current           | 000.00 u/              | Elapsed time  | 000 s      |
|                             |                             | Max Current       | 000.00 u/              |               |            |
| Excitation voltage          | 0#                          | Max Current Time  | 000 :                  | Decision Time |            |
| Excitation voltage          | 01                          | Corrosivity Index | 000.00                 | Cycle         | 1 of 9     |
|                             |                             | Corrosivity Limit | 2.08                   | 3             |            |

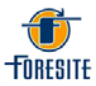

# 3.2. Initial System Navigation

The C3 has many different options for operating via the PC interface. Those options control the system as shown below.

The primary menu options found on the "Menu Tool Bar" are:

| File Edit         | Calibration | View       | Control | Verificatio                                                                                                    | on | Data analysi | s Security | Help |
|-------------------|-------------|------------|---------|----------------------------------------------------------------------------------------------------|----|--------------|------------|------|
| Test<br>Configura | ition       | ▶<br>▶ art | Stop    | Heater     Heater     Hea | ¥  | Vacuum 🐥 I   | Pump       |      |
| Export PE         | DF          | _          |         |                                                                                                    |    | Stop         |            |      |
| Quit              | Alt-F4      |            |         |                                                                                                    |    |              |            |      |
| Date              |             |            |         |                                                                                                    |    | Time         | 9          |      |

• Edit

| 🛞 Ci             | 3        |                |        |         |              |                 |          |      |  |
|------------------|----------|----------------|--------|---------|--------------|-----------------|----------|------|--|
| File             | Edit     | Calibration    | View   | Control | Verification | n Data analysis | Security | Help |  |
| <mark>⊫</mark> o | Us<br>Te | er information | n Ctrl | -I pp   | ) Heater     | 🖞 Vacuum 🛛 😽 Pu | mp       |      |  |
| Contro           | Pr       | eferences      |        |         |              |                 |          |      |  |
| Start            |          |                |        |         | Stop         |                 |          |      |  |
| Date             | е        |                |        |         |              | Time            |          |      |  |

• Calibration

| 🛞 СЗ    | ;     |                             |      |         |                       |                           |          |      |  |  |
|---------|-------|-----------------------------|------|---------|-----------------------|---------------------------|----------|------|--|--|
| File    | Edit  | Calibration                 | View | Control | Verification          | Data analysis             | Security | Help |  |  |
| 🕒 Op    | pen l | Calibration<br>Cell pairing |      | Stop    | <sup>®</sup> Heater ⊻ | 🛞 Heater 🛛 Vacuum  😽 Pump |          |      |  |  |
| Control |       |                             |      |         |                       |                           |          |      |  |  |
|         |       | Star                        | t    |         |                       |                           |          |      |  |  |
| Date    | 9     |                             |      |         |                       | Time                      |          |      |  |  |

• <u>View</u>

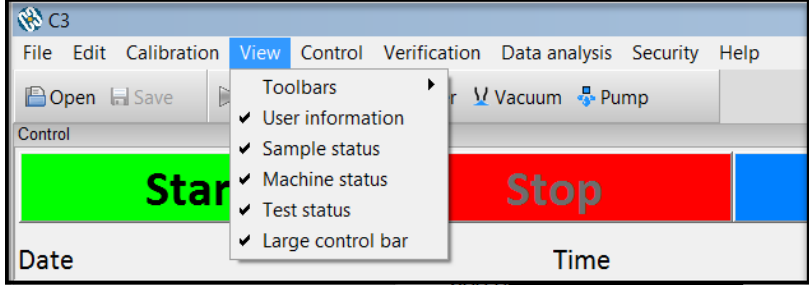

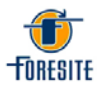

#### <u>Control</u>

| 🛞 C3                       |                                                      |                 |
|----------------------------|------------------------------------------------------|-----------------|
| File Edit Calibration View | Control Verification Data analysis Se                | ecurity Help    |
| Control                    | Test m Pump<br>Heater on F5<br>Vacuum on F7          | ,               |
| Start                      | Pump line purge Sto                                  | р               |
| Date                       | Reset test number F8<br>Set test number F2 <b>Ti</b> | me              |
| User Information           | Apply 10 Volts Time (see                             | c) = 124.843338 |

#### • Verification

| 🛞 C3             |           |       |        |         |          |      |       |       |        |
|------------------|-----------|-------|--------|---------|----------|------|-------|-------|--------|
| File Edit Ca     | Verific   | ation | Data a | nalysis | Security | Help |       |       |        |
| Pump             |           |       |        |         |          |      |       |       |        |
| Control          |           |       |        |         |          |      |       |       |        |
|                  | Sta       | art   |        |         | Stop     |      |       |       |        |
| Date             | Date Time |       |        |         |          |      |       |       |        |
| User Information |           |       |        | ×       | 000.     | 00   | Times | () 20 | 002215 |

#### - See Section 4.5 for detailed Verification instructions

#### Data Analysis

| 🋞 C       | 3         |            |        |                       |                                     |               |          |      |  |  |
|-----------|-----------|------------|--------|-----------------------|-------------------------------------|---------------|----------|------|--|--|
| File      | Edit      | Calibratio | n View | Control               | Verification                        | Data analysis | Security | Help |  |  |
| <u></u> 0 | pen       | Save       | ⊳Start | <sup>∭</sup> Heater ⊻ | Show CI Graph<br>Save Summary Table |               |          |      |  |  |
| Contro    | Control   |            |        |                       |                                     |               |          |      |  |  |
|           |           | St         | art    |                       | Stop                                |               |          |      |  |  |
| D-1       | Date Time |            |        |                       |                                     |               |          |      |  |  |

#### • Security

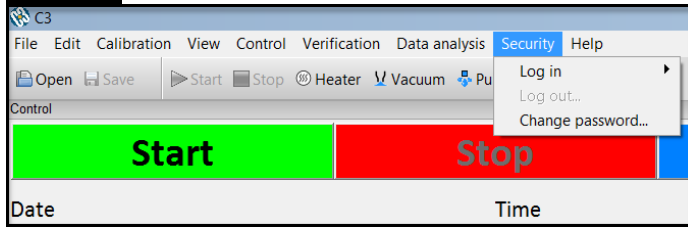

#### <u>Help</u>

| 🛞 C3 🛛  |       |            |        |         |             |            |        |          |         | _  |
|---------|-------|------------|--------|---------|-------------|------------|--------|----------|---------|----|
| File E  | dit   | Calibratio | n View | Control | Verificatio | on Data an | alysis | Security | Help    |    |
| 🕒 Ope   | en la | a Save     | ⊳Start | Stop    | I Heater    | Vacuum     | 😽 Pu   | mp       | C3 help | F1 |
| Control |       |            |        |         | 1           |            |        |          | About   |    |
|         | Start |            |        |         |             | Stop       |        |          |         |    |
| Date    |       |            |        |         |             |            |        | Time     |         |    |

- Selecting "C3 Help" will bring up the Software User's Manual
- Selecting About will bring up the C3 Software version

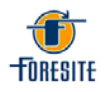

#### **Detailed Descriptions of the Primary Menus**

#### File Menu

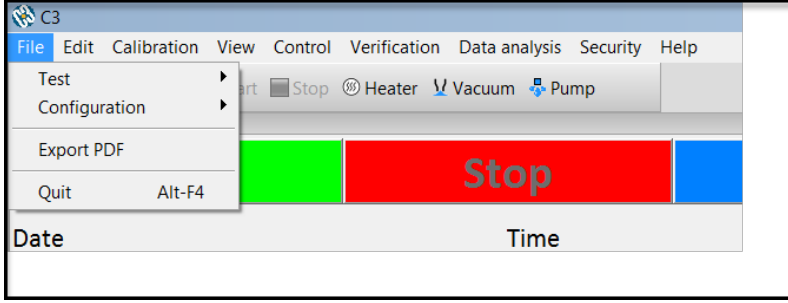

In the file menu the user has the option to open or save test files as well as create or save Configurations.

The Test Open/Save option allows the user to open a previously run test for review as well as save current test data to specific files via the browse option.

| -    | _       |             | _  |    |        |         |           |          |
|------|---------|-------------|----|----|--------|---------|-----------|----------|
| 🐞 C. | 3       |             |    |    |        |         |           |          |
| File | Edit    | Calibration | Vi | ew | Contro | ol Veri | ification | Data a   |
| Te   | st      |             | ►  |    | Open   | Ctrl-O  | - 1       | Vacuun   |
| Co   | onfigur | ation       | •  |    | Save   | S-I-S   |           | - racaan |
| Ex   | port P  | DF          |    |    |        |         |           |          |
| Q    | uit     | Alt-F4      |    | •  |        |         |           |          |
| Date | -       |             |    |    |        |         |           |          |

| 🛞 Open test file   |       |                              |                   |                      | X         |
|--------------------|-------|------------------------------|-------------------|----------------------|-----------|
| 🕞 🕞 – 📙 🕨 Unit 40  | 7 Tes | ts                           | -                 | Search Unit 40       | 7 Tests 🔎 |
| Organize - New fol | der   |                              |                   |                      | . 0       |
| Skecent Places     | •     | Name                         | Date modified     | Туре                 | Size      |
| Ma Librarian       |       | 20171216-070356_TEST# 3d     | 12/16/2017 8:15 A | C3D File             |           |
| Desuments          |       | _20171216-071506_TEST#2.c3d  | 12/16/2017 8:26 A | C3D File             |           |
| Documents          |       | _20171216-072606_TEST#3.c3d  | 12/16/2017 8:37 A | C3D File             | 3         |
| - Music            |       | _20171216-073718_TEST#4.c3d  | 12/16/2017 8:47 A | C3D File             | 2         |
| Pictures           |       | _20171216-074735_TEST#5.c3d  | 12/16/2017 9:07 A | C3D File             | 1         |
| S Videos           |       | _20171216-084118_TEST#6.c3d  | 12/16/2017 9:52 A | C3D File             | 1         |
|                    | =     | _20171216-085234_TEST#7.c3d  | 12/16/2017 10:06  | C3D File             | 3         |
| Computer           |       | _20171216-090657_TEST#8.c3d  | 12/16/2017 10:17  | C3D File             | -         |
| 🦢 OS (C:)          |       | _20171216-091723_TEST#9.c3d  | 12/16/2017 10:28  | C3D File             | 1         |
| DATAPART1 (D:)     |       | 20171216-092839_TEST#10.c3d  | 12/16/2017 10:43  | C3D File             | 1         |
| Removable Disk (   |       | _20171216-101852_TEST#11.c3d | 12/16/2017 11:30  | C3D File             | ÷         |
|                    |       |                              |                   |                      | •         |
| File n             | ame:  |                              | •                 | C3 Test File (*.c3d) | •         |
|                    |       |                              |                   | Open                 | Cancel    |

Configuration files have file extensions .c3c. Test parameters and user information is stored in these files. To create a new configuration set, choose File – Configuration – New Configuration. To save a configuration file use File – Configuration – Save Configuration or use File – Configuration – Save Configuration As. To recall a configuration file use File – Configuration – Load Configuration.

| 000                   |                                                                                                    |                                                                                                    |                                                                                                    | and the second second se                                                                                                    |
|-----------------------|----------------------------------------------------------------------------------------------------|----------------------------------------------------------------------------------------------------|----------------------------------------------------------------------------------------------------|----------------------------------------------------------------------------------------------------|
| ( Libraries +         | Documents + My Documents + C3 + Configu                                                                                                    | urations •                                                                                                    | Search Con                                                                                                    | figurations 🔎                                                                                                    |
| Organize * New folder |                                                                                                    |                                                                                                    | 30                                                                                                    | • 🗆 🛛                                                                                                    |
| 🚖 Favorites           | Documents library<br>Configurations                                                                                                    |                                                                                                    | Arrange by                                                                                                    | Folder •                                                                                                    |
| Downloads             | Name                                                                                                    | Date modified                                                                                                    | Туре                                                                                                    | Size                                                                                                    |
| Dropbox               | _) ABC.c3c                                                                                                    | 4/4/2018 4:19 PM                                                                                                    | C3C File                                                                                                    | 1                                                                                                    |
| S Recent Places       | Acme.c3c                                                                                                    | 4/4/2018 3:58 PM                                                                                                    | C3C File                                                                                                    | 1                                                                                                    |
| 🗯 Libraries           | Javert.c3c 1/3<br>Type: C3C File<br>Start: 466 bytes                                                                                                    | 4/4/2018 4:16 PM                                                                                                    | C3C File                                                                                                    | 1                                                                                                    |
| Documents             | Date modified: 4/4/2018 3:58 PM                                                                                                    |                                                                                                    |                                                                                                    |                                                                                                    |
| 🜛 Music               |                                                                                                    |                                                                                                    |                                                                                                    |                                                                                                    |
| Sectores              |                                                                                                    |                                                                                                    |                                                                                                    |                                                                                                    |
| J. Videos             |                                                                                                    |                                                                                                    |                                                                                                    |                                                                                                    |
|                       |                                                                                                    |                                                                                                    |                                                                                                    |                                                                                                    |
| File name             |                                                                                                    | -                                                                                                    | C3 Config File (*                                                                                                    | .c3c) 💌                                                                                                    |
|                       |                                                                                                    |                                                                                                    | Open 🔻                                                                                                    | Cancel                                                                                                    |
|                       | <ul> <li>▶ Libraries •</li> <li>Organize • New folder</li> <li>♦ Favorites</li> <li>Desktop</li> <li>Downloads</li> <li>Dropbox</li> <li>© Deprive</li> <li>© Recent Places</li> <li>© Douments</li> <li>Ø Documents</li> <li>Pictures</li> <li>Videos</li> </ul> | Ibraries > Documents > My Documents > C3 > Configu<br>Organize * New folder      Favorites     Documents library     Configurations     Dopone     Documents library     Dopone     Documents     Maxie     ABC.C2     Acmec.3c     Javent.3c     Javent.3c     Javent.3c     Documents     Musie     Pictures     Videos      File name: | Ibraries      Documents      My Documents      C3      Configurations      Organize      New folder      Favorites      Documents library      Documents library      Documents library      Documents library      Documents library      Documents library      Documents library      Documents library      Documents library      Documents library      Date modified      Afc.ck      4/4/2018 418 PM      Jore-C3C      4/4/2018 358 PM      Jore-C3C      Jore-C3C | Image: billbraries       Documents + My Documents + C3 + Configurations       + 4+       Search Configurations         Organize *       New folder       Image: billbrary       Image: billbrary       Image: billbrary         Image: billbrary       Documents library       Arrange by         Image: billbrary       Documents       Arrange by         Image: billbrary       Documents       Arrange by         Image: billbrary       Arrange by       Arrange by         Image: billbrary       Arrange by       Arrange by         Image: billbrary       Arrange by       Arrange by         Image: billbrary       Arrange by       Arrange by         Image: billbrary       Arrange by       Arrange by         Image: billbrary       Arrange by       Arrange by         Image: billbrary       Arrange by       Arrange by         Image: billbrary       Arrange by       Arrange by         Image: billbrary       Arrange by       Arrange by         Image: billbrary       Arrange by       Arrange by         Image: billbrary       Arrange by       Arrange by         Image: billbrary       Arrange by       Arrange by         Image: billbrary       Arrange by       Arrange by         Image: billbrarange |

100 0

16 Foresite, Inc. ♦ (765) 457-8095 ♦ <u>www.foresiteinc.com</u>

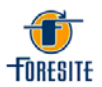

The currently loaded configuration file name will be shown in the center of the status bar after it is loaded.

| Start                                                   | S                    | top Vacuum                                                                                                    |               |
|---------------------------------------------------------|----------------------|----------------------------------------------------------------------------------------------------|---------------|
| Date                                                    | -                    | Time                                                                                                    | Test# 0 🔊 🕫   |
| Jeer Information<br>Customer Acme Inc<br>Product TNT    | × Time (<br>Curren   | ec) = 10.833989<br>(uk) = 485.166856                                                                          |               |
| Site Death Valley<br>Batch 95874<br>Operator ID Wiley C | 400.00               | General Advanced Total test time (sec.) 180                                                                   |               |
| Scan Code<br>Comment                                    | 300.00<br>(Y)<br>Ite | Check current time (sec) 120<br>Current timit (uA) 2500                                                       |               |
|                                                         | 200.00               | Cycles per rost         9           Preheat tempera(Cle         98.9           Heat tempera(Cle         123.9 |               |
| Aechine Status                                          | 100.00               | Heater timeout interval (minutes) 30<br>Retron defaults OK Cancel                                             |               |
| Heater                                                  |                      |                                                                                                    |               |
| Excitation voltage                                      | 0.00                 | 20 40 60 80 100                                                                                               | 0 120 140 160 |

The Quit selection in the File Menu will close the C3 program.

|        |                              |                   |      | Ed                    | <u>it Menı</u> | 1             |          |      |  |
|--------|------------------------------|-------------------|------|-----------------------|----------------|---------------|----------|------|--|
| 🛞 СЗ   | ;                            |                   |      |                       |                |               |          |      |  |
| File   | Edit                         | Calibration       | View | Control               | Verification   | Data analysis | Security | Help |  |
| Contro | O User information Ctrl-I pp |                   |      | <sup>®</sup> Heater ⊻ |                | _             |          |      |  |
|        | Pre                          | eferences<br>Star | t    |                       |                | Stop          |          |      |  |
| Date   | 2                            |                   |      |                       |                | Time          |          |      |  |

The Edit menu option is where the user can input User/Customer information, adjust test parameters, and select preferences.

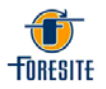

#### **User Information**

User/Customer information allows entry of customer and test information into the test database.

| Customer               | Javert Inc    |
|------------------------|---------------|
| Site                   | Bastille      |
| Product                | Monarch board |
| Batch                  | 1832          |
| Operator ID            | 24601         |
| Bar Code               |               |
| Comment<br>SOT 23, U21 |               |

#### **Test Parameter Setup**

The Test Parameter Setup option is located in the "Edit" tab on the menu bar and allows for the inspection and changing of the default C3 system test parameter settings. Access to this screen is password controlled as described in the Security section.

| Test parameters                   | X      | Test parameters               | ×      |
|-----------------------------------|--------|-------------------------------|--------|
| General Advanced                  |        | General Advanced              |        |
| Total test time (sec.)            | 180    | Pump<br>Pump cycle count      | 6      |
| Check current time (sec)          | 120    | Pump on time (ms)             | 300    |
| Current limit (uA)                | 250.0  | Pump off time (ms)            | 700    |
| Cycles per test                   | 9      | Vacuum time (sec)             | 2      |
| Preheat tempera(F)e               | 210.0  | Soak time (sec)               | 20     |
| Heat tempera <sup>(</sup> F)e     | 255.0  | Current measure interval (ms) | 250    |
| Heater timeout interval (minutes) | 30     |                               |        |
| Restore defaults OK               | Cancel | Restore defaults OK           | Cancel |

Please note that Foresite has factory set the test parameters to those which will provide standardized results that have been verified and correlated from thousands of laboratory tests. While the option exists to adjust test parameters, Foresite strongly recommends consulting with technical service before doing so. Foresite cannot stand behind the results of regular operation using user modified test parameters.

If the user selects the "Advanced" tab in the Test parameters it will give them the option to adjust items such as the pump cycle count, pump timing, and soak time.

If at any time the user decides that they no longer want to keep the adjusted test parameters, they can simply click on the "Restore defaults" button on the bottom left of the dialog box and all of the test parameters will be returned to their Factory Default settings.

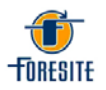

#### Preferences

The Preferences option is where the user can select from different system options such as Auto Save Test Data, the directory location for test files, barcode scanning option, Temperature units, warnings, sounds, and the directory location to save cell pairing and validation data.

#### **Calibration Menu**

| 🛞 C    | 3     |                           |         |         |              |               |          |      |
|--------|-------|---------------------------|---------|---------|--------------|---------------|----------|------|
| File   | Edit  | Calibration               | View    | Control | Verification | Data analysis | Security | Help |
| Contro | pen ( | Calibratic<br>Cell pairir | n<br>1g | Stop    | ® Heater ⊻   | Vacuum  🔩 Pu  | imp      |      |
|        |       | Star                      | t       |         |              | Stop          |          |      |
| Dat    | e     |                           |         |         |              | Time          |          |      |

The Calibration menu is where the user can pair Validation cells to the C3 and electrically verify the machine. These options are password protected and can only be adjusted once the correct password has been entered in "Log In" under the Security menu. Refer to the security section for further information on Password "Log In". The unit is delivered already Calibrated and the user should not access this function. It is available for factory set up or field service purposes. Validation cells supplied with each C3 are paired to the unit prior to delivery and should be kept with the machine for weekly maintenance.

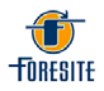

#### View Menu

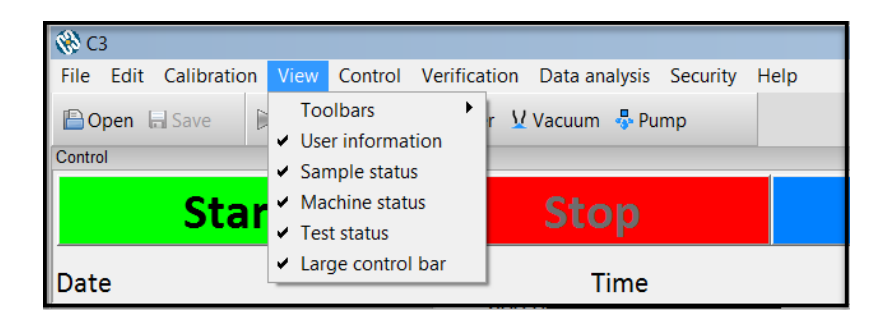

The view menu allows the user to select from different display options within the main test home screen. By checking the specific item it will select or de-select those items to be shown on the page. The checked items will be shown.

#### Control Menu

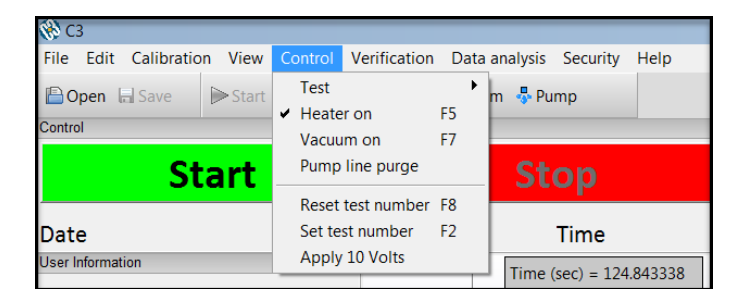

In the Control menu the user will have the option to activate/deactivate various pieces of equipment within the unit. This is where the user can select to start/stop a test, turn on/off the heat and vacuum, and toggle the pump line purge option. In this menu the user can also Set a new test number or Reset the test number back to zero. The Apply 10 Volts selection is a troubleshooting tool and should only be used upon advice from Foresite.

The "Pump Line Purge" provides the controls necessary to test and purge the solution extraction system. The number of purge cycles is set to two hundred and fifty (250) at the factory. This number can be changed if needed. Pressing the Start button will cause the system to purge that set number of cycles and the screen will show count status as it pumps. The user can also stop the purge at any time by clicking Stop.

| Pump Line Purge | X                |  |  |  |  |  |  |
|-----------------|------------------|--|--|--|--|--|--|
| Pump Cycles     | <mark>250</mark> |  |  |  |  |  |  |
| 000             |                  |  |  |  |  |  |  |
| Start           | Stop             |  |  |  |  |  |  |
| Clo             | ose              |  |  |  |  |  |  |

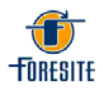

#### Data Analysis

| Open      Save     Start      Stop      Heater      Save      Summary Table | Control         | C 4 |       | Save Summ      |  |               |  |  |
|-----------------------------------------------------------------------------|-----------------|-----|-------|----------------|--|---------------|--|--|
|                                                                             | 🕒 Open 🖃 Save 🕞 |     | Start | ⊳Start ■Stop ⑧ |  | Show CI Graph |  |  |

The Data Analysis menu allows the user to graph and analyze previous/current test data for the desired test/date range. By selecting the Show CI Graph option the CI Graph Data Selection dialog box will open.

| CI Graph Data Se      | lection               | X                |
|-----------------------|-----------------------|------------------|
| Test Info<br>Customer |                       |                  |
| Product               |                       |                  |
| Site                  |                       |                  |
| Batch                 |                       |                  |
| Scan Code             | То:                   |                  |
| Operator ID           |                       |                  |
| Date Range            | 5/ 2/2014 🗐 🔻 p: 🗄    | 5/ 2/2014 🔲 🔻    |
| Directory             |                       |                  |
| C:\Users\jaso         | nh\Documents\C3\Tests |                  |
|                       | Searc                 | h Sub-Directorie |
| Group By 1            | Days                  |                  |
|                       | ОК                    | Cancel           |

Within the Graph Data Selection box the user can input or select various information pertaining to the desired test graph to be displayed. Please note that this information is case sensitive. The graphed data is based on the C.I. (Corrosivity Index) of the selected tests. The output will be a graph pertaining to the data specified in the query.

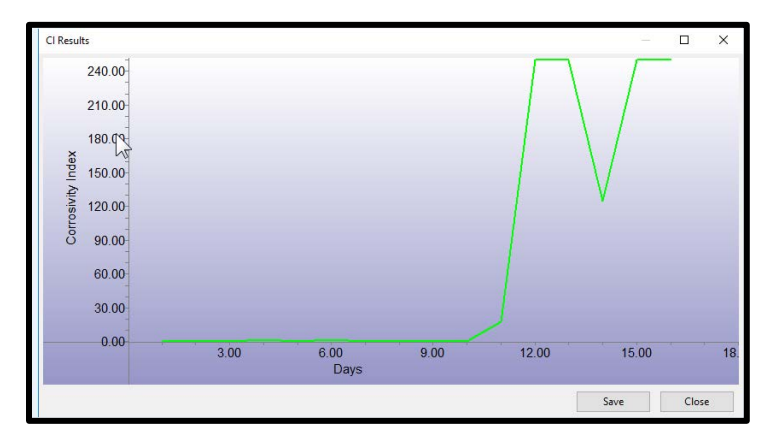

21 Foresite, Inc. ♦ (765) 457-8095 ♦ <u>www.foresiteinc.com</u>

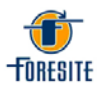

Likewise, by selecting the Save Summary Table option the Data Selection dialog box will open.

| Data Selection        |                     | X                   |
|-----------------------|---------------------|---------------------|
| Test Info<br>Customer |                     |                     |
| Product               |                     |                     |
| Site                  |                     |                     |
| Batch                 |                     |                     |
| Scan Code             | То:                 |                     |
| Operator ID           |                     |                     |
| Date Range            |                     |                     |
|                       | 4/ 3/2018 🗐 🕶 o:    | 4/ 3/2018 🔲 🗸       |
| Directory             |                     |                     |
| C:\Users\jimo         | \Documents\C3\Tests |                     |
|                       | Se Se               | arch Sub-Directorie |
|                       |                     |                     |
|                       |                     |                     |
|                       | ОК                  | Cancel              |

The output of this query will generate an excel spreadsheet (HTML version unless the user loads MS Office onto the PC) showing the data pertinent to the search criteria. For example:

|    | A                            | В              | С                | D                    | E                      | F                      | G                | Н                 |
|----|------------------------------|----------------|------------------|----------------------|------------------------|------------------------|------------------|-------------------|
| 1  | File Name                    | Excitation (V) | Max Current (uA) | Max Current Time (s) | Corrosivity Index (CI) | Corrosivity Limit (CI) | Elapsed Time (s) | Decision Time (s) |
| 2  | _20180403-124202_TEST#41.c3d | 10             | 75.00            | 142                  | 0.42                   | 2.08                   | 180              | 120               |
| 3  | _20180403-125744_TEST#42.c3d | 10             | 107.20           | 144                  | 0.60                   | 2.08                   | 180              | 120               |
| 4  | _20180403-130724_TEST#43.c3d | 10             | 120.49           | 177                  | 0.67                   | 2.08                   | 180              | 120               |
| 5  | _20180403-131708_TEST#44.c3d | 10             | 262.81           | 153                  | 1.63                   | 2.08                   | 153              | 120               |
| 6  | _20180403-132554_TEST#45.c3d | 10             | 128.78           | 132                  | 0.72                   | 2.08                   | 180              | 120               |
| 7  | _20180403-133536_TEST#46.c3d | 10             | 271.95           | 121                  | 2.07                   | 2.08                   | 121              | 120               |
| 8  | _20180403-134417_TEST#47.c3d | 10             | 115.37           | 174                  | 0.64                   | 2.08                   | 180              | 120               |
| 9  | _20180403-135336_TEST#48.c3d | 10             | 89.15            | 172                  | 0.50                   | 2.08                   | 180              | 120               |
| 10 | _20180403-140814_TEST#49.c3d | 10             | 104.51           | 104                  | 0.58                   | 2.08                   | 180              | 120               |
| 11 | _20180403-141732_TEST#50.c3d | 10             | 114.39           | 180                  | 0.64                   | 2.08                   | 180              | 120               |
| 12 | _20180403-142946_TEST#51.c3d | 10             | 251.71           | 14                   | 17.86                  | 2.08                   | 14               | 120               |
| 13 | _20180403-143658_TEST#52.c3d | 10             | 337.93           | 1                    | 250.00                 | 2.08                   | 1                | 120               |
| 14 | _20180403-144344_TEST#53.c3d | 10             | 464.64           | 1                    | 250.00                 | 2.08                   | 1                | 120               |
| 15 | _20180403-145058_TEST#54.c3d | 10             | 251.71           | 2                    | 125.00                 | 2.08                   | 2                | 120               |
| 16 | _20180403-145712_TEST#55.c3d | N 10           | 466.34           | 1                    | 250.00                 | 2.08                   | 1                | 120               |
| 17 | _20180403-150346_TEST#56.c3d | 10             | 253.42           | 1                    | 250.00                 | 2.08                   | 1                | 120               |
| 18 |                              |                |                  |                      |                        |                        |                  |                   |

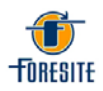

#### **Security Menu**

| 🛞 C3 👘  |             |       |       |         |            |    |          |        |          |      |    |
|---------|-------------|-------|-------|---------|------------|----|----------|--------|----------|------|----|
| File Ed | lit Calibra | ation | View  | Control | Verificati | on | Data ana | alysis | Security | Help |    |
| Ope     | n 🔲 Save    | 6     | Start | Stop    | Heater     | V  | Vacuum   | 😽 Pu   | Log in   |      | 21 |
| Control |             |       |       |         |            |    |          |        | Log ou   | it   |    |
|         | Start       |       |       |         |            |    | Stop     |        |          |      |    |
|         |             |       |       |         |            |    |          |        | <u> </u> |      |    |
| Date    |             |       |       |         |            |    |          |        | Time     |      |    |

The security menu is where the user can "Log in" to password protected functions of the C3. This menu is also where the user can change the access password.

Note that the factory set password is the word "password".

| (k) C3                                   |                                     |                 |
|------------------------------------------|-------------------------------------|-----------------|
| File Edit Calibration View Control Verif | ication Data analysis Security Help |                 |
| Popen Save Start Stop @ He               | ater V Vacuum 🚜 Pu Log in 🔸         | Test Parameters |
|                                          | Log out                             | Calibration     |
| Solution                                 | Change password                     |                 |
| Start                                    | Stop                                | Vacuu           |

In the "Log in" on the drop-down menu, the user has an option to select from "Test Parameters" or "Calibration". "Test Parameters" allows the user access to Test Parameters under the Edit Menu. "Calibration" allows the user access to Calibration and Cell Pairing under the Calibration menu.

| Enter pa | assword      |    | X     |
|----------|--------------|----|-------|
| Er       | nter passwor | d: |       |
|          | ОК           | Ca | ancel |

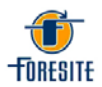

To change the password from the factory default to one of your choosing, click on "Change Password".

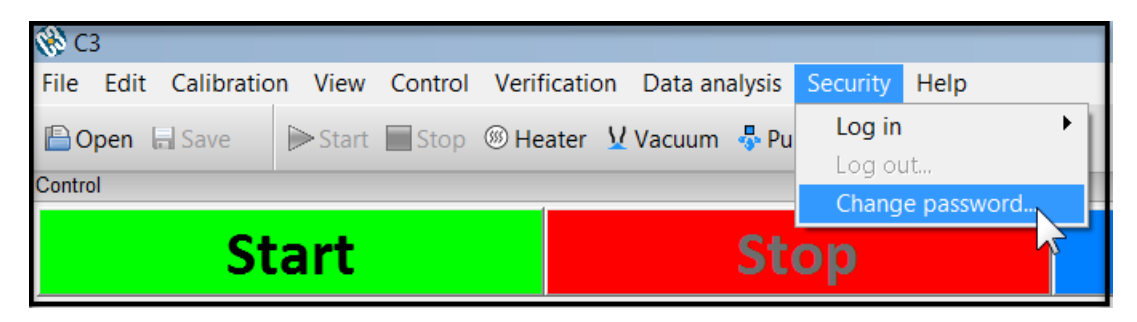

Select which password is to be changed through the drop-down menu titled "Protected area".

| Change Password                |  |
|--------------------------------|--|
| Protected area                 |  |
| Test Parameters<br>Calibration |  |
| New Password                   |  |
| Confirm Password               |  |
| OK Cancel                      |  |

Enter the old password, then the new password, finally confirming the new password.

| Change Password  |
|------------------|
| Protected area   |
| •                |
| Old Password     |
| •••••            |
| New Password     |
| •••••            |
| Confirm Password |
| •••••            |
| OK Cancel        |
|                  |

24 Foresite, Inc. ♦ (765) 457-8095 ♦ <u>www.foresiteinc.com</u>

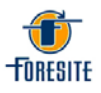

# 4. SYSTEM OPERATING PROCEDURES

## 4.1. Initial System Checkout

- 1. Ensure that the steps described in the Unpacking & Setup Section of this manual have been performed correctly and that the PC and monitor turn on.
- 2. Verify that the extraction solution bag has a sufficient quantity of liquid and has been "purged" to remove any trapped air bubbles. Position the bag so that any remaining bubbles float away from the liquid outlet.
- 3. Insert a test cell into the steam head as shown. Raise the head and with the collection reservoir facing the front of the head. Push the test cell up using the base of the reservoir until the top of the wings are in-line with the slots in the steam head housing (see arrow in photograph) and the cell feels firmly seated. Note The wing may not seat inside the slots. This is ok. If the test cell is firmly seated and the wings align with the slots the fit should be proper.

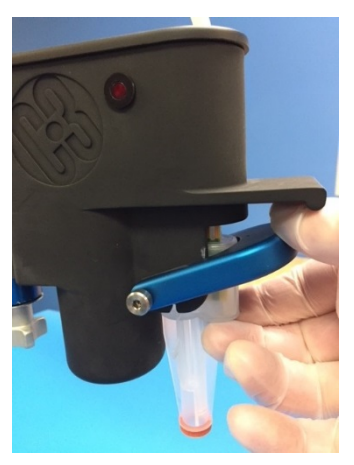

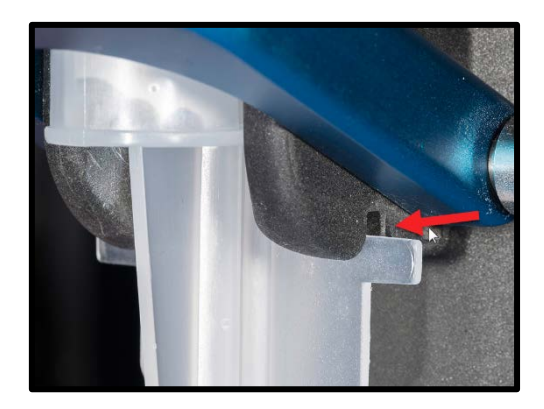

4. Handle the cell only by the wings or body of the cell. DO NOT handle the end seal as that is the part of the test cell that will be in contact with the sample being tested. Foresite recommends the use of clean, powder free vinyl gloves when handling test cells and samples.

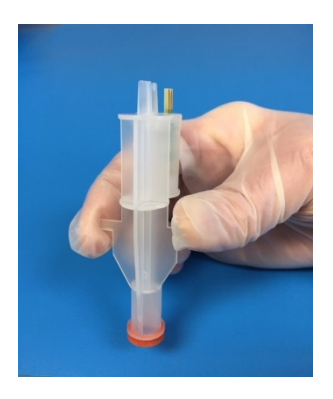

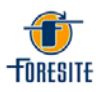

- 5. As a standard practice, the extraction solution delivery system is purged two hundred and fifty (250) times prior to testing production samples. It is also recommended that a purge cycle be completed if the C3 has not been operated for 24 or more hours. Click the **PURGE** icon to enter the Purge Menu screen. As the number of purge cycles is set to 250 at the factory, the system is initially setup to perform this procedure. Press the **Start** button to begin the process. Collect the purged solution by placing the supplied collection jar under the steam head. The purged solution can then be properly disposed of once complete.
- 6. As a way to ensure that the system electrical calibration has not been affected during shipping, a verification of system current calibration is to be performed (see the System Calibration/Verification Procedures Section of this manual). This verification consists of determining the actual measured current when each of the three Electrical Verification Cells (low, medium and high) are placed in the steam head.

The resulting measured current values must fall within the limits set forth in the verification procedure.

## 4.2. Standard Testing Procedure

After the extraction solution system conditioning (purging) and the electrical verification testing are successfully completed, the C3 is ready to test production samples.

# Foresite recommends the use of an ESD strap when working with components or assemblies that may have highly sensitive static areas. The C3 is equipped with a common ground location for convenience.

The C3 can be user configured to meet any particular extracting/testing condition that is desired. However, extensive field and laboratory experience has established a standard set of testing conditions to be used for the vast majority of situations. Those standard parameters are loaded into memory at the factory.

Detailed instructions concerning changing the standard parameters are provided in the Adjustment of Standard Testing Parameters Section of this manual. The changing of these parameters is under password protection.

1. Prior to beginning testing, the system must be allowed to warm up and stabilize. When the C3 and computer are powered up, the heater will automatically turn on and heat the steam generator to the preheat temperature.

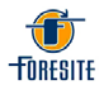

The red LED on the steam head indicates that the heater is turned on. The light will first blink then stay on and finally begin to cycle again once the heater is at the set point temperature. Upon initially turning on the system, the heater temperature is set to the system preheat temperature. At the start of the first test, the heater temperature changes to the solution heater temperature and stays at that temperature until the system has been idle for 30 minutes (see Heater Timeout Interval in Test Parameters). Again, the heater will take several minutes to reach the desired extraction temperature.

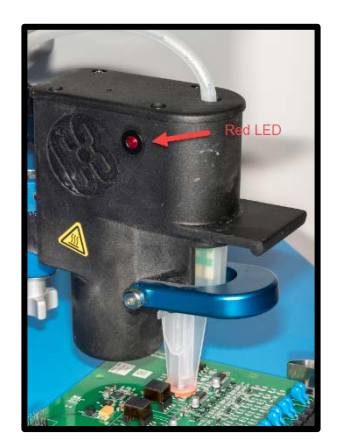

- 2. If User Information is to be input into the system database it should be done prior to starting a test or series of tests. This operation is accessed through the "Edit/User Information" tab.
- 3. Place the sample to be tested on the ESD mat in such a location that the area-ofinterest is within reach of the steam head.
- 4. Remove a test cell from the shipping tray, handling only by side wings on the cell. Insert the test cell as discussed previously. It is important that the cell be fully seated up into the steam head.
- 5. Lower the steam head with the test cell onto the area to be tested. Make sure that the red seal is fully compressed.

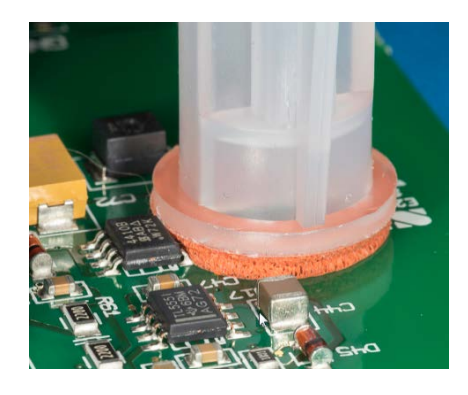

27 Foresite, Inc. ♦ (765) 457-8095 ♦ <u>www.foresiteinc.com</u>

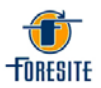

6. Begin the test process by left clicking the green "Start" button of the main testing page. During testing a number of key parameters are displayed during this process.

| \$G                                                                                             |                        |                        |                                                    |      |             |          | - 6 ×      |
|-------------------------------------------------------------------------------------------------|------------------------|------------------------|----------------------------------------------------|------|-------------|----------|------------|
| File Edit Calibrat                                                                              | ion View Control       | Data analysis Security | Help                                               |      |             |          | *          |
| Sta                                                                                             | rt 🚬                   |                        | Stop                                               |      | Vacuum      | Clean-Up | 000.00     |
| Date                                                                                            | ~                      | 04/29/2014             |                                                    | Time | 10:11:07 AM |          | Test# 68 🛐 |
| User Information<br>Customer<br>Product<br>Site<br>Batch<br>Operator ID<br>Scan Code<br>Comment | USAF<br>2033-09<br>TSM | ×                      | 000 000<br>800 00<br>000 000<br>000 000<br>000 000 | 0    |             |          |            |

7. As shown, the temperature of the extraction solution heater is displayed. As the extraction process continues, the Machine Status, Sample Status, and Test <u>Status</u> data will change based on which phase of the extraction process is occurring. The extraction process will repeat the specified number of cycles as shown at <u>Cycle</u>.

| C3                                                                                              | View Control Data analysis Security                                | Hele                                            |                                                                                                    |            |                     |                                       |         | 1-  | ð X      |
|-------------------------------------------------------------------------------------------------|--------------------------------------------------------------------|-------------------------------------------------|----------------------------------------------------------------------------------------------------|------------|---------------------|---------------------------------------|---------|-----|----------|
|                                                                                                 |                                                                    | THEP                                            |                                                                                                    |            |                     |                                       |         |     |          |
| Star                                                                                            |                                                                    | Stop                                            |                                                                                                    | Vacu       | um                  |                                       |         |     | ×        |
| Date                                                                                            |                                                                    |                                                 | Time                                                                                                    |            |                     |                                       | Te      | st# | 80 🔊 Set |
| User Information<br>Customer<br>Product<br>Site<br>Batch<br>Operator ID<br>Scan Code<br>Comment | ×<br>Acme Products<br>T NT Board<br>Warner<br>10035978<br>Wile E C | 400.0<br>(4) 300.0<br>(4) 200.0<br>100.0<br>0.0 | Time (sec) = -19.399103           Current (uA) = 69.188192           0           0           0           0           10         30 | 50         | 70 90<br>Time (sec) | 110                                   | 130 150 |     | 170      |
| Machine Status                                                                                  |                                                                    | ×                                               | Sample Status                                                                                                    |            | ×                   | Test Status                           |         |     | ×        |
| Heater Temp<br>Excitation vol                                                                   | tage                                                               | 211.95 F                                        | Current<br>Max Current<br>Max Current Time<br>Corrosivity Index<br>Corrosivity Limit                                               |            |                     | Elapsed time<br>Decision Tim<br>Cycle | e       |     |          |
|                                                                                                 |                                                                    |                                                 |                                                                                                    | Acme 1.c3c |                     |                                       |         |     |          |

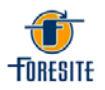

8. As the test progresses, the measured current at each measurement interval (250 ms) is plotted. Three resulting conditions are possible during testing. Those conditions are Clean, Dirty and Invalid. The two most likely outcomes are CLEAN and DIRTY. In the case of the clean event, the measured current did not exceed the specified Limit Current (μA) within the Check Current Time (sec). In the case of the dirty event, the specified Limit Current (μA) was exceeded in less than the Check Current Time (120 sec).

| Acme Products_201804 File Edit Calibration                                                       | 405-111109_TEST#81.c3d - C3<br>View Control Data analysis Secur | ty Help                                                                                                    |                                                                                      |            |                                |                                          |                                        |     |      | - 0 ×                    |
|--------------------------------------------------------------------------------------------------|-----------------------------------------------------------------|----------------------------------------------------------------------------------------------------|--------------------------------------------------------------------------------------|------------|--------------------------------|------------------------------------------|----------------------------------------|-----|------|--------------------------|
| Start                                                                                            |                                                                 | Stop                                                                                                    |                                                                                      | Vacu       | um                             |                                          | CL                                     | EAN |      | 0.53                     |
| Date                                                                                             | 04/05/2018                                                      | 1                                                                                                    | Time                                                                                 | 11:        | 11:09 AM                       |                                          |                                        |     | Test | # 81 🔊 Set               |
| viser internation<br>Customer<br>Product<br>Site<br>Batch<br>Operator ID<br>Scan Code<br>Comment | Acme Products<br>T NT Board<br>Warner<br>10035978<br>Wile E C   | x 000.1<br>400.1<br>(1) 300.1<br>(1) 300.1<br>(1 | Time (sec) = 53.347534<br>Current (uA) = 499.077491                                  | 50         | 70<br>Time (sec)               | 90                                       | 110                                    | 130 | 150  | 170                      |
| Machine Status                                                                                   |                                                                 | ×                                                                                                    | Sample Status                                                                        |            |                                | хт                                       | Fest Status                            |     |      | ×                        |
| Heater Temp<br>Excitation volta                                                                  | age                                                             | 254.26 F<br>Off                                                                                                    | Current<br>Max Current<br>Max Current Time<br>Corrosivity Index<br>Corrosivity Limit |            | 88.90<br>95.98<br>15<br>0<br>2 | 0 uA 1<br>3 uA<br>53 s<br>1.53 (<br>2.08 | Elapsed time<br>Decision Time<br>Cycle | •   |      | 180 s<br>120 s<br>9 of 9 |
|                                                                                                  |                                                                 |                                                                                                    |                                                                                      | Acme 1.c3c |                                |                                          |                                        |     |      |                          |

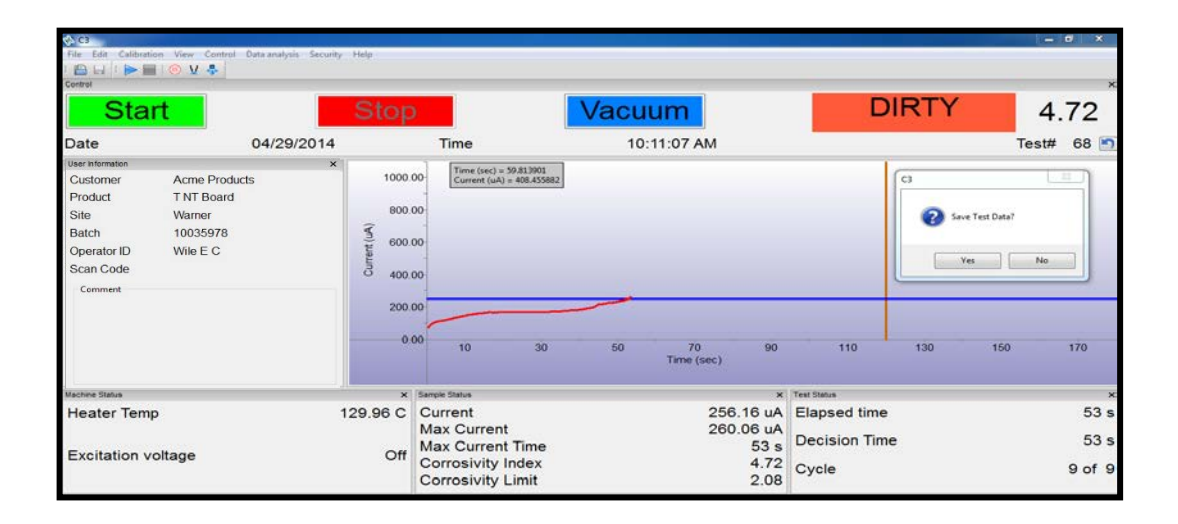

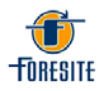

The third result condition **INVALID** is most likely caused by a solution extraction error. For example, the volume of liquid extracted up into the collection reservoir was not large enough to have the meniscus of the solution fall within the proper region of the test electrode (see photograph in Principles of Operation). If the extraction solution volume is not large enough to exceed the lower current threshold of 70  $\mu$ A after the excitation voltage is applied, an INVALID test condition is the result.

There are several likely reasons for a low liquid level. First, if open vias (non-tented or plugged) are present within the test region, the extraction liquid will flow through the circuit board. This is usually corrected by applying Kapton tape or Fun Tak<sup>TM</sup> putty to the back side of the board, sealing the vias. Second, the seal between the cell and the sample surface may be incomplete allowing liquid to leak out of the test area. Third, if the test cell is not fully inserted into the test head you may experience a "flat line" response indicating there is no connection of the C3 Test Cell coupon to the connector inside the test head. Check insertion depth of the C3 cell and burnish (scratch) marks on the coupon electrodes to confirm connection is being made with the connector. Finally, the extraction solution bag may be empty and need to be changed.

#### Note:

Only use Fun Tak brand putty and verified clean Kapton high temperature tape as other materials may affect your C3 measurements.

9. At the completion of a test, it is necessary to save the data to the test database. <u>If</u> this step is not completed, a record of that test will be lost. Press the Save Data button to store the current test data. Alternatively, the user can set up the user preferences to auto-save the data at the end of each test.

Raise the steam head and push down on the ejector bar to release the test cell. Remove the cell by pulling down on the wings of the cell.

10. In some cases, the collected sample is to be further analyzed using ion chromatography or some other chemical analysis test technique. In this case, snap off the retaining cap from the top of the test cell and transfer the sample to a clean sample vial.

Care must be taken to not contaminate the vial or the vial cap by touching the rim or cap seal with bare hands.

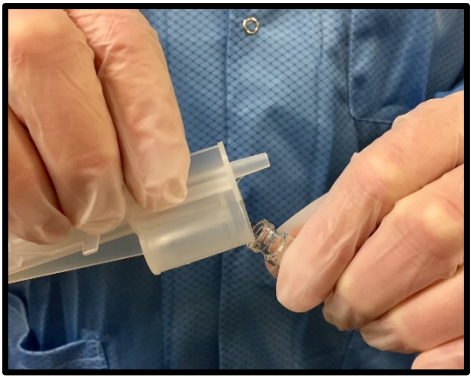

11. The majority of the extraction solution is taken up into the collection reservoir during testing leaving little liquid left on the test surface. Therefore, as a general statement, the part under test is left to air dry with no attempt to actively force clean or dry the tested region. If desired, the surface can be dried using a clean lab wipe or similar lint-free cloth.

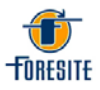

## 4.3. Data Storage and Retrieval

In order to keep a log of the testing that was conducted and of those results, it is necessary to save the results of each test before starting a new test. If a new test is started before the data is stored, the results of the previous test are purged from memory, unless auto save is set up by the user.

To save a test the operator is to follow the same process as they would if they were saving a document on an MS office program. Locate the "File" tab on the top menu bar and click it to open the drop-down menu. Select "Test" and then the "Save" option and enter the desired file name in the dialog box labeled "File Name". Click the "Save" button and the test will be saved under the given name in the desired location. The user can also save test data by simply clicking on the save icon on the tool bar at the top of the screen. However, by clicking the save icon it will not allow you to save the test as a special name and will only save it by the user information (customer name), test number, and date code.

| 🛞 C3       | }        |            |        |         |             |           | _      |          |      |
|------------|----------|------------|--------|---------|-------------|-----------|--------|----------|------|
| File       | Edit     | Calibratio | n View | Control | Verificatio | n Data an | alysis | Security | Help |
| <b>D</b> 0 | pen      | - Save     | Start  | Stop    | I Heater    | Vacuum    | 😽 Pu   | mp       |      |
| Contro     | I        |            |        |         |             |           |        |          |      |
|            |          | St         | art    |         |             |           | St     | ор       |      |
| Date       | <u> </u> |            |        |         |             |           |        | Time     |      |

To load a test from previously saved data files the operator is to follow the same steps as above but instead of selecting "Save" they are to select "Open". From there the operator can view a list of tests that have been saved and they can select the test for which they want to recall data. Once selected the program will redisplay the test results including the graphed results.

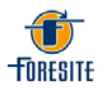

#### **Capturing Test Data in PDF Format**

If the user desires to capture test results in PDF format the following steps should be followed.

- 1. At the end of the test cycle save (or Auto-save) the test results.
- 2. Click on File

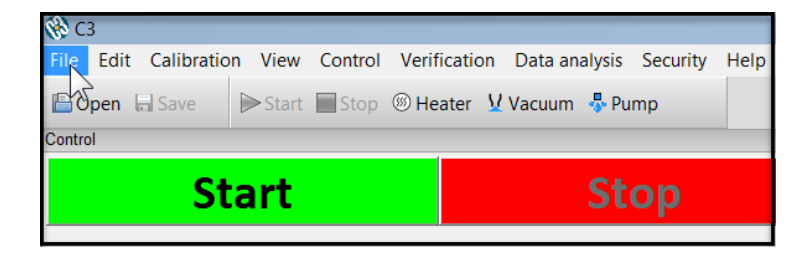

3. Select Export PDF

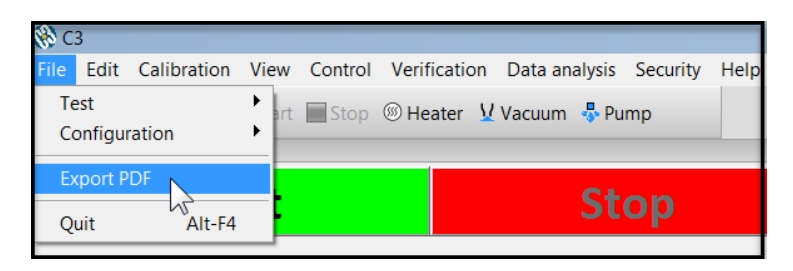

4. If the file path is where you want the pdf to be located then add a file name and click on Save

| 20171216-103017_TES     | ST#12.c3d - C3             |               |                  |                     |        |             |
|-------------------------|----------------------------|---------------|------------------|---------------------|--------|-------------|
| File Edit Calibration V | View Control Data analysis | Security Help | 0                |                     |        | <u></u>     |
| 🚷 Export to PDF         |                            |               |                  |                     | X      |             |
| Jim C                   | Gryga 🕨 My Documents 🕨 C   | 3 ▶ Test PDFs |                  | 🕶 🍫 Search Test PDF | is 🔎   |             |
| Organize 👻 New          | folder                     | *             |                  | 0 ===<br>0 ===      | - 0    | /acuum      |
| ★ Favorites             | Name                       | <b>^</b>      | Date modified    | Туре                | Size   | 0.30.17 AM  |
| Desktop                 | ≡ 🧏 Test 6.pdf             |               | 3/7/2018 2:55 PM | Adobe Acrobat D     | 38 k   | 10.30.17 AM |
| Uropbox 😌               |                            |               |                  |                     |        |             |
| ConeDrive               |                            |               |                  |                     |        |             |
| S Recent Places         |                            |               |                  |                     |        |             |
| Libraries               |                            |               |                  |                     |        |             |
| Documents               |                            |               |                  |                     |        |             |
| 🕹 Music                 |                            |               |                  |                     |        |             |
| S Pictures              |                            |               | III              |                     | •      |             |
| File name:              | Test 12                    |               |                  |                     | •      |             |
| Save as type: P         | PDF files (*.pdf)          |               |                  |                     | •      |             |
| Hide Folders            |                            |               |                  | Save                | Cancel |             |
| <u></u>                 |                            |               |                  |                     |        |             |
|                         |                            |               |                  |                     |        |             |
|                         |                            |               |                  |                     |        |             |
|                         |                            | 100.00        |                  |                     |        |             |
| Machine Status          | ×                          |               |                  |                     |        |             |

32 Foresite, Inc. ♦ (765) 457-8095 ♦ <u>www.foresiteinc.com</u>

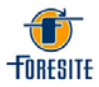

5. The PDF will be saved to the folder you chose

| Correction Libraries                                             | Documents + C3 + Test PDFs          | ALL MALINES IN                 |                         |               |
|------------------------------------------------------------------|-------------------------------------|--------------------------------|-------------------------|---------------|
| Organize 👻 📕 Open v                                              | with Adobe Reader XI 🔹 Share with 👻 | Print E-mail Bu                | rn New folder           |               |
| ★ Favorites ■ Desktop                                            | Documents library<br>Test PDFs      |                                |                         |               |
| <ul> <li>Downloads</li> <li>Dropbox</li> <li>OneDrive</li> </ul> | Name 🔭 Test 6.pdf                   | Date modified 3/7/2018 2:55 PM | Type<br>Adobe Acrobat D | Size<br>38 KB |
| S Recent Places                                                  | Test 12.pdf                         | 3/7/2018 4:04 PM               | Adobe Acrobat D         | 37 KB         |
| Documents                                                        |                                     |                                |                         |               |

6. The saved PDF file is shown below:

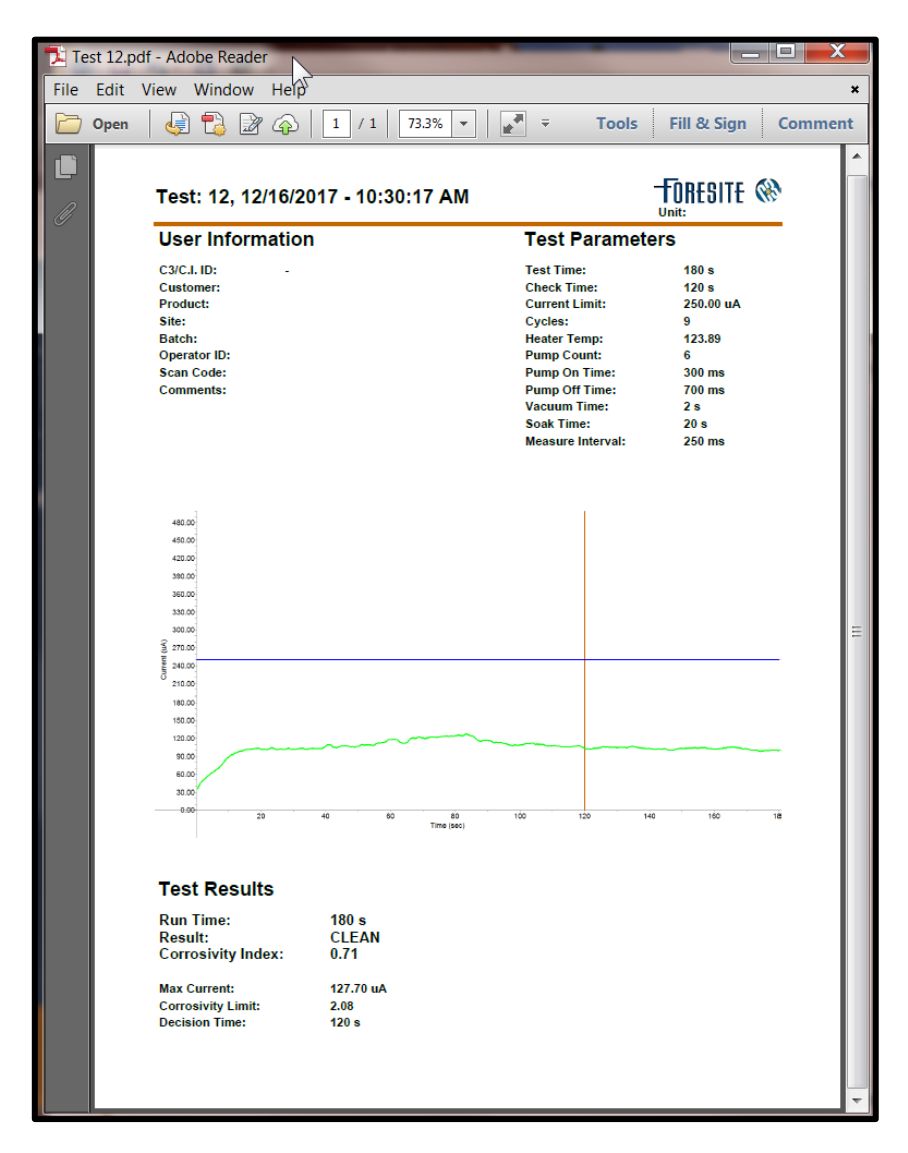

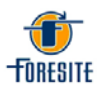

### 4.4. Daily and Weekly Operational/Maintenance Checks

#### Daily

It is recommended that the solution extraction system be reconditioned <u>each morning</u> prior to running production tests.

- 1. From the Test Homepage Screen select the **Purge** button.
- 2. Install the blank test cell supplied with the machine into the steam head. Place the tip of the cell into the collection jar supplied with the C3 or a similar container.
- 3. From the Purge Menu select the **Start** button and purge the system into the jar for 250 cycles (system default value).

This purge operation should ensure that the extraction solution used in testing is fresh from the solution bag and has not been in contact for long periods of time with the internal parts of the fluids system, providing the most repeatable test results.

#### Weekly

It is further recommended that the current measurement verification be performed weekly.

Follow the procedure for Verification of System Current Calibration in the System Calibration/Verification Procedures Section of this manual.

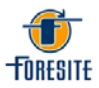

# 4.5. Verification of System Current Calibration

The accuracy of the measured sensor current is verified using the three electrical verification cells supplied with the C3. Those cells are matched to the serial number of the supplied unit.

To perform an electrical verification first click on the Verification tab and select Verify Cells.

| 🛞 C3 👘    |            |        |         |         |           |        |          |     |
|-----------|------------|--------|---------|---------|-----------|--------|----------|-----|
| File Edit | Calibratio | n View | Control | Verific | ation     | Data a | analysis | Sec |
| 🕒 Open    | Save       | ⊳Start | Stop    | Ver     | ify cells | ····   | n 😽 Pu   | mp  |
| Control   |            |        |         | 4       |           |        |          |     |
|           | St         | art    |         |         |           |        | St       | ok  |
|           |            |        |         |         |           |        |          |     |

Once the Verify Cells option has been selected it will populate a dialog box with guided instructions on how to properly verify the system. Insert each test validation cell into the steam head and follow the instructions.

| Valida | ateCells                                                                                  | × |
|--------|-------------------------------------------------------------------------------------------|---|
|        | Step 1 of 3<br>Please insert the cartridge<br>labelled "low" and click<br>"validate cell" |   |
|        | Validate Cell                                                                             |   |
|        |                                                                                           |   |
| <      | Back Next > Cance                                                                         | : |

Upon completion of the Verification test, the system will show the measured values and indicate if the system has passed or failed the check. If each of the three current values fall within the specified limit of +/- 5 uA, the system is considered calibrated and acceptable for production use. When this testing is completed, close the dialog box.

If a "Pass" is not indicated for one or more of the three validation cells, perform a Pairing operation of the cells and then perform the Verifiction procedure again.

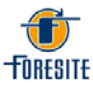

# 4.6. Cell Pairing Procedure

To Pair the Validation Cells, follow these steps:

Login through the Security menu to Calibration

| analysis | Security Help   |   |             |
|----------|-----------------|---|-------------|
|          | Log in          | × | Settings    |
|          | Log out         |   | Calibration |
|          | Change password |   |             |
|          |                 | 2 | stop        |

Under the Calibration menu open Cell Pairing

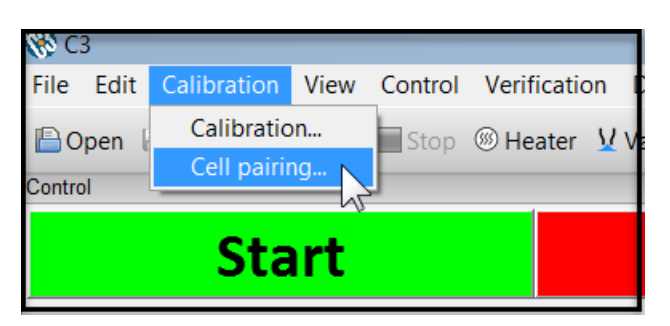

Follow the instructions in the pop up window for each of the three Validation Cells, Low, Medium, and High, provided with the machine.

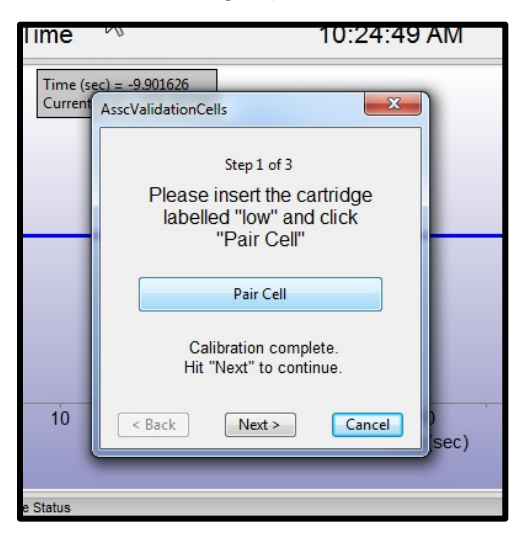

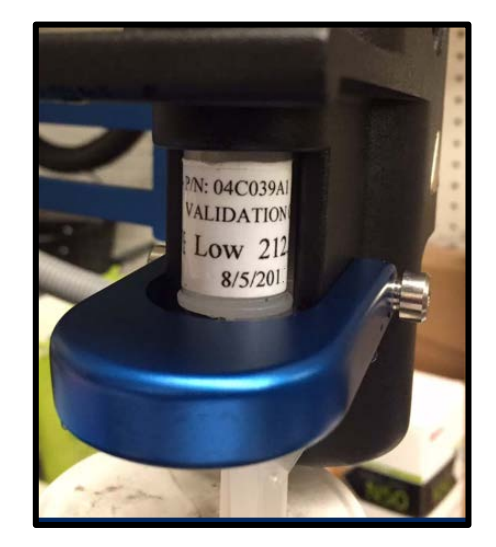

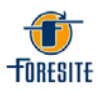

After all three cells have been paired a Verification Test can be performed.

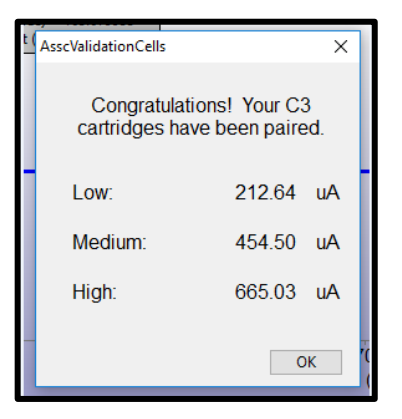

If the Verification Test continues to fail after Cell Pairing then contact Technical Support at Foresite, Inc. for additional help.

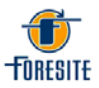

# 4.7. Use of Priming Syringe Tool

In rare instances the one way check valve on the extraction solution bag cap can become stuck shut. When this happens the solution pump will not create a strong enough force to open it. When this happens use the included Priming Syringe Tool to open the check valve to allow the flow of extraction solution through it.

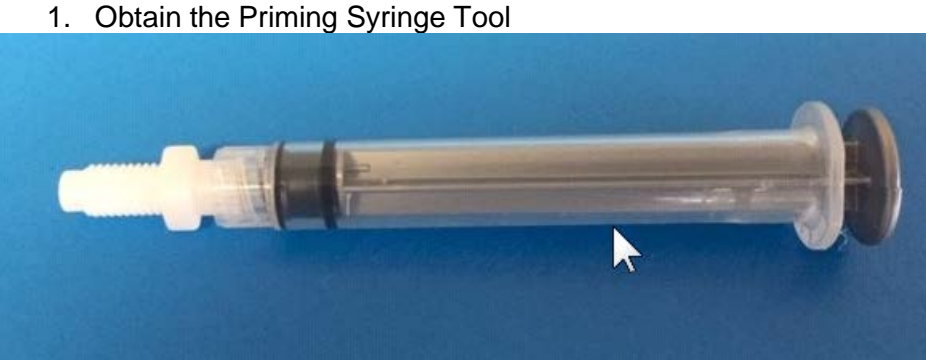

2. Open the side drawer of the C3CI cabinet, exposing the extraction system.

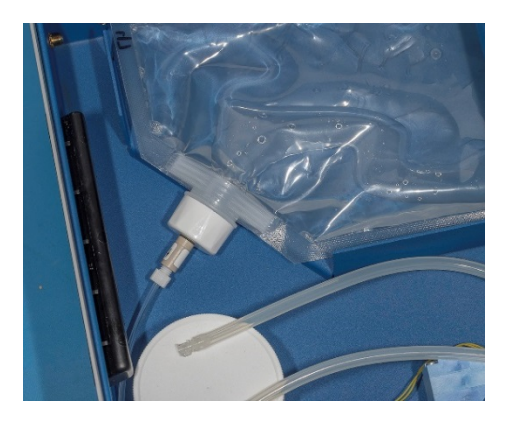

3. Remove the knurled fluid nut from the one way check valve on the solution bag cap. Do not remove the cap from the solution bag.

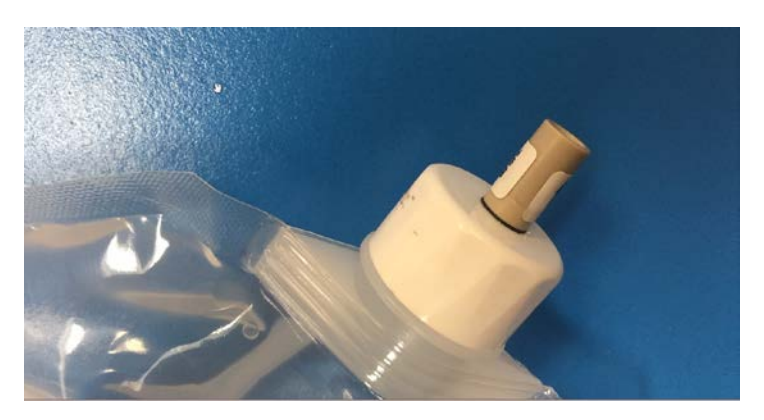

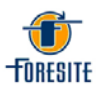

4. Make sure that the syringe plunger is depressed into the syringe body. Then screw the threaded end of the Priming Tool onto the one way check valve.

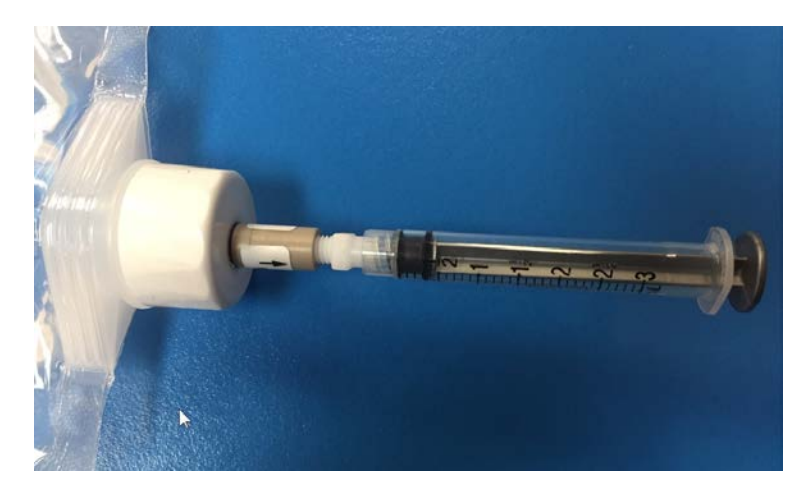

5. Slowly pull the syringe plunger out until extraction solution begins to enter the syringe body.

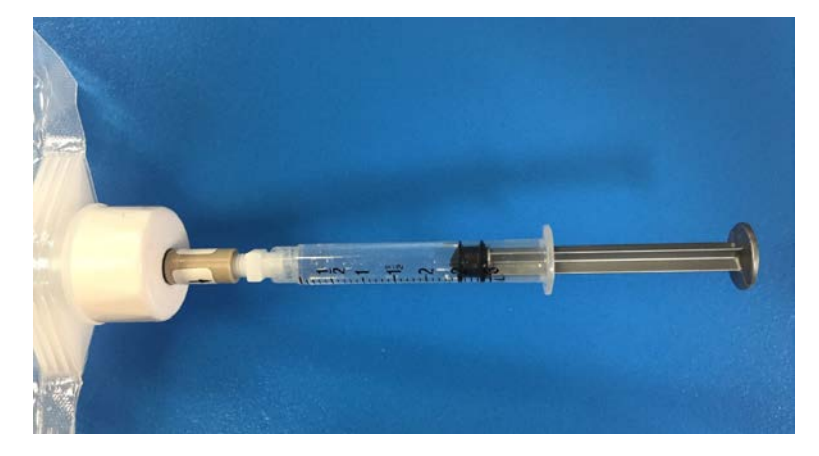

6. Unscrew the Priming Syringe tool, discard the solution in the syringe, and reassemble the one way check valve to the fluid line by screwing the knurled fluid nut into the valve. Close the side drawer. At this time a system purge is recommended.

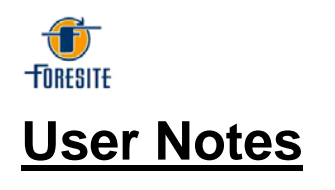